# Preface

Thank you for purchasing our ultrasonic flow meter. Please read this manual carefully before operating and using it correctly to avoid unnecessary losses caused by false operation.

## Note

- Modification of this manual's contents will not be notified as a result of some factors, such as function upgrading.
- We try our best to guarantee that the manual content is accurate, if you find something wrong or incorrect, please contact us.
- This product is forbidden to use in explosion-proof occasions.

# Version

U-JCS1158-MYEN2

# **Safety Precautions**

In order to use this product safely, be sure to follow the safety precautions described.

# About this manual

- Please submit this manual to the operator for reading.
- Please read the operation manual carefully before applying the instrument. On the precondition of full understanding.
- This manual only describes the functions of the product. The company does not guarantee that the product will be suitable for a particular use by the user.

# Precautions for protection, safety and modification of this product

- To ensure safety of this product and the systems it controls, Please read carefully the operation manual and understand the correct application methods before putting into operation, to avoid unnecessary losses due to operation mistakes. If the instrument is operated in other ways not described in the manual, the protections that the instrument give may be destroyed, and the failures and accidents incurred due to violation of precautions shall not be borne by our company.
- When installing lightning protection devices for this product and its control system, or designing and installing separate safety protection circuits for this product and its control system, it needs to be implemented by other devices.
- If you need to replace parts of the product, please use the model specifications specified by the company.
- This product is not intended for use in systems that are directly related to personal safety.Such as nuclear power equipment, equipment using radioactivity, railway systems, aviation equipment, marine equipment, aviation equipment and medical equipment.If applied, it is the responsibility of the user to use additional equipment or systems to ensure personal safety.

- Do not modify this product.
- The following safety signs are used in this manual:

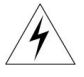

Hazard, if not taken with appropriate precautions, will result in serious personal injury, product damage or major property damage.

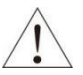

Warning:Pay special attention to the important information linked to product or particular part in the operation manual.

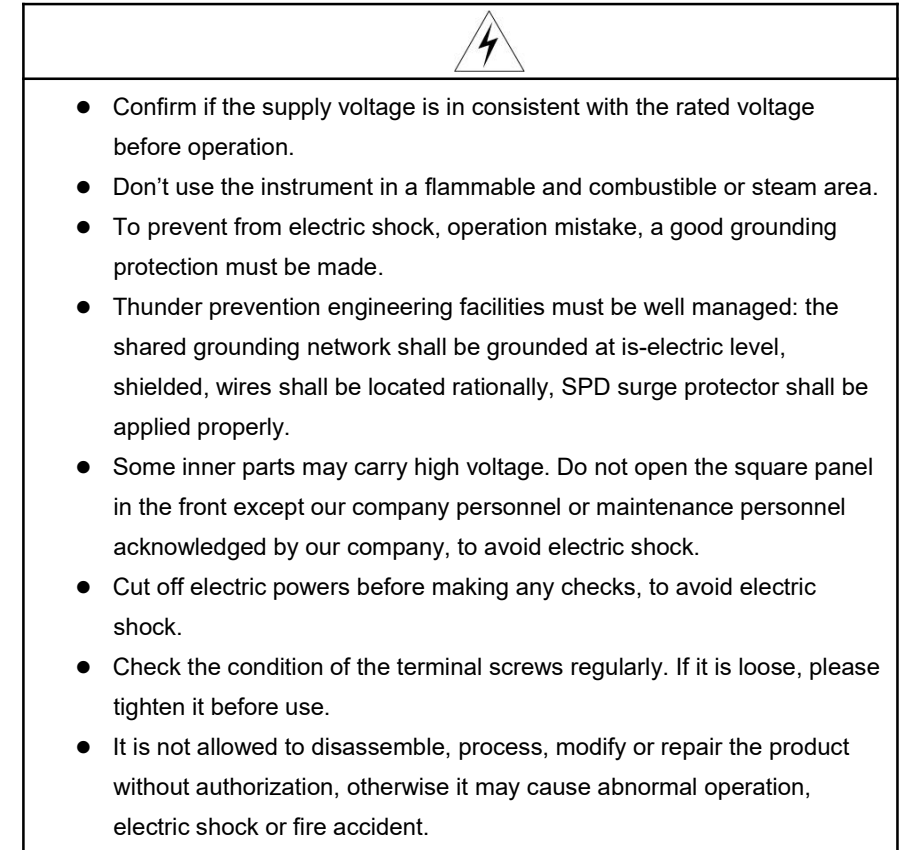

• Wipe the product with a dry cotton cloth. Do not use alcohol, benzine or

other organic solvents. Prevent all kinds of liquid from splashing on the product. If the product falls into the water, please cut off the power immediately, otherwise there will be leakage, electric shock or even a fire accident.

- Please check the grounding protection status regularly. Do not operate if you think that the protection measures such as grounding protection and fuses are not perfect.
- Ventilation holes on the product housing must be kept clear to avoid malfunctions due to high temperatures, abnormal operation, shortened life and fire.
- Please strictly follow the instructions in this manual, otherwise the product's protective device may be damaged.

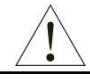

- Don't use the instrument if it is found damaged or deformed at opening of package.
- Prevent dust, wire end, iron fines or other objects from entering the instrument during installation, otherwise, it will cause abnormal movement or failure.
- During operation, to modify configuration, signal output, start up, stop, operation safety shall be fully considered. Operation mistakes may lead to failure and even destruction of the instrument and controlled equipment.
- Each part of the instrument has a certain lifetime, which must be maintained and repaired on a regular basis for long-time use.
- The product shall be scrapped as industrial wastes, to prevent environment pollution.
- When not using this product, be sure to turn off the power switch.
- If you find smoke from the product, smell odor, abnormal noise, etc., please turn off the power switch immediately and contact the company in time.

# Disclaimer

- The company does not make any guarantees for the terms outside the scope of this product warranty.
- This company is not responsible for damage to the instrument or loss of parts or unpredictable damage caused directly or indirectly by improper operation of the user.

| No. | Name                  | Quantity | Note |
|-----|-----------------------|----------|------|
| 1   | Ultrasonic flow meter | 1        |      |
| 2   | Manual                | 1        |      |
| 3   | Certificate           | 1        |      |

After opening the box, please confirm the package contents before starting the operation. If you find that the model and quantity are incorrect or there is physical damage in appearance, please contact us.

# Contents

| Chapter | 1 Installation                                                           | .1 |
|---------|--------------------------------------------------------------------------|----|
| 1.1.    | Inspection prior to transmitter Installation                             | 2  |
| 1.2.    | Wire Connecting                                                          | 3  |
|         | 1.2.1. Power supply option                                               | 3  |
|         | 1.2.2. To ensure the transmitter can work normally, please pay attention |    |
|         | to the followings when wiring: Ensure that power connections are made    |    |
|         | in accordance with the specifications shown on the transmitter           | .3 |
|         | 1.2.3. Transmitter wiring                                                | .3 |
|         | 1.2.4. Lengthened cable method                                           | 4  |
| 1.3.    | Powering on                                                              | 5  |
| 1.4.    | Keypad functions                                                         | 5  |
| 1.5.    | Key operation                                                            | 6  |
| 1.6.    | flowmeter window description                                             | 8  |
| Chapter | 2 Pipe parameter entry shortcuts1                                        | 0  |
| 2.1.    | Dual function keys menu description 1                                    | 0  |
| 2.2.    | Examples1                                                                | 2  |
| Chapter | 3 Measurement site selection1                                            | 4  |
| Chapter | 4 Transducer installation 1                                              | 6  |
| 4.1.    | Installing the transducers1                                              | 6  |
|         | 4.1.1. Transducer spacing1                                               | 6  |
|         | 4.1.2. Transducer mounting methods1                                      | 6  |
|         | 4.1.3. V method                                                          | 7  |
|         | 4.1.4. Z method 1                                                        | 7  |
|         | 4.1.5. N method1                                                         | 8  |
| 4.2.    | Transducer mounting inspection1                                          | 8  |
|         | 4.2.1. Signal strength 1                                                 | 9  |
|         | 4.2.2. Signal quality (Q value)1                                         | 9  |
|         | 4.2.3. Total time and delta time 1                                       | 9  |
|         | 4.2.4. Transit time ratio                                                | 20 |
|         | 4.2.5. Warnings                                                          | 20 |

| Chapter 5 Operating instructions                                            | .21  |
|-----------------------------------------------------------------------------|------|
| 5.1. System normal indentification                                          | .21  |
| 5.2. Zero set calibration                                                   | 21   |
| 5.3. Scale factor                                                           | . 22 |
| 5.4. System lock                                                            | .22  |
| 5.5. Frequency output                                                       | 23   |
| 5.6. 4~20mA current loop output verification (optional)                     | .23  |
| 5.7. Recover the factory default                                            | .24  |
| 5.8. 4~20mA analog output calibration                                       | .24  |
| 5.9. ESN                                                                    | . 25 |
| Chapter 6 Manual Zero Point Windows display codes                           | .25  |
| 6.1. Windows display codes                                                  | .25  |
| 6.2. Display explanation                                                    | .26  |
| Chapter 7 Troubleshooting                                                   | .51  |
| 7.1. Table 1. Error codes and solutions                                     | .52  |
| 7.2. FAQ                                                                    | . 53 |
| Chapter 8 Product overview                                                  | .54  |
| 8.1. Introduction                                                           | .54  |
| 8.2. Features                                                               | .54  |
| 8.3. Specification                                                          | .55  |
| Chapter 9 Appendix-Serial interface network use and communications protocol | . 56 |
| 9.1. Overview                                                               | .56  |
| 9.2. Direct connection via RS-485 to the host device                        | . 57 |
| 9.3. Communication protocol and the use                                     | . 57 |
| 9.3.1. FUJI protocol                                                        | 57   |
| 9.3.2. MODBUS communication protocol                                        | . 60 |
| Chapter 10 Appendix2-Insertion transducer                                   | .67  |
| 10.1. Overview                                                              | .67  |
| 10.2. Measurement point selection                                           | . 67 |
| 10.3. Determining transducer spacing& transducer installation               | .68  |
| 10.4. Transducer mounting methods                                           | .69  |
| 10.4.1. Z mounting method                                                   | 70   |

| 10.4.2. Pipe parameter entry shortcuts71                                    |
|-----------------------------------------------------------------------------|
| Chapter 11 Appendix3-RTD module and PT100 wiring (modul optional)73         |
| 11.1. RTD energy meter function73                                           |
| 11.2. Wiring (PT1000)73                                                     |
| 11.3. Energy measurement methods74                                          |
| 11.4. Temperature calibration methods74                                     |
| 11.5. Installation of RTD module76                                          |
| Chapter 12 Appendix4-CG clamp-on transducers and the installation methods77 |
| 12.1. Overview                                                              |
| 12.2. Measurement site selection77                                          |
| 12.3. Installation methods77                                                |
| 12.4. Examples                                                              |

# **Chapter 1 Installation**

Please read this section when installing this product.

#### Installation precautions

- The installation method of this product is threaded installation/flange installation.
- In order to prevent the internal temperature of this product from rising, please install it in a well-ventilated location.

#### Avoid the following location during installation

- Location where sunlight directly hits and near hot appliances
- Location where the ambient temperature exceeds 60°C during work
- Location where the ambient humidity exceeds 85% at work
- Near the electromagnetic generation source
- Location with strong mechanical vibration
- Location with high temperature changes and easy condensation
- Location with high quantities of lampblack, steam, moisture, dust and corrosive gases

### 1.1. Inspection prior to transmitter Installation

You will find a "Position Drawing" in the packing. Please use it as a template in the place that you are going to install the flowmeter. Then drill 4 installing holes at the screws position shown on the drawing with the 5.0mm drill.

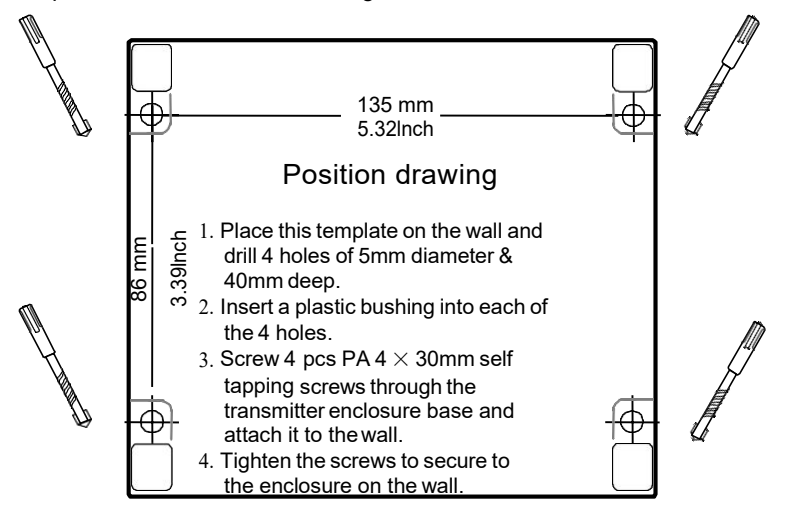

Take out the enclosed screws and plastic bushings. Insert the plastic bushings into the installing holes. Put the flowmeter to the position and screw it in.

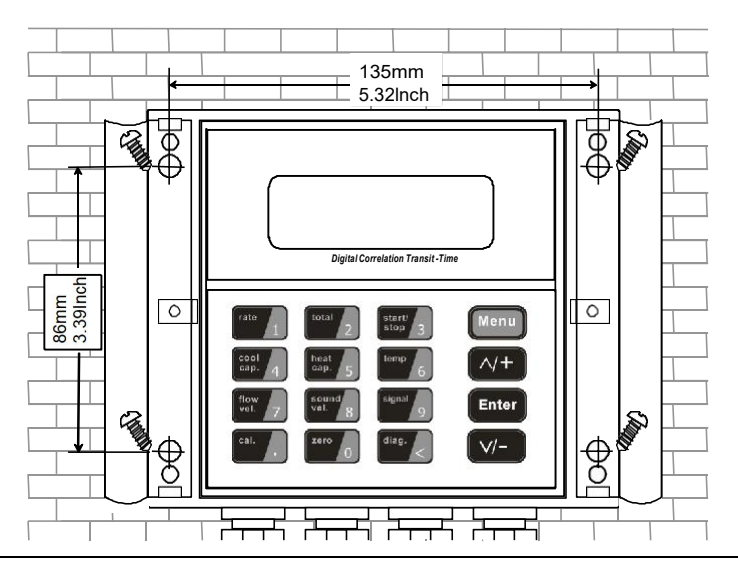

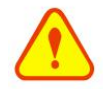

#### Attention

When installing please ensure the front cover is secure and will not fall open.

#### 1.2. Wire Connecting

#### 1.2.1. Power supply option

Customers should pay special attention to specify the desired power supply when wiring. Factory standard power supply is 10~36VDC/1A max.

1.2.2.To ensure the transmitter can work normally, please pay attention to the followings when wiring: Ensure that power connections are made in accordance with the specifications shown on the transmitter.

#### 1.2.3. Transmitter wiring

Once the electronics enclosure has been installed, the flowmeter wiring can be connected. Open the case, you will find the transmitter interfaces labels from left to right as follows:

Power supply, Relay output, OCT Output, Upstream transducer, Downstream transducer, 4-20mA, RS485 interface.

Refer to the below diagram for specific connection:

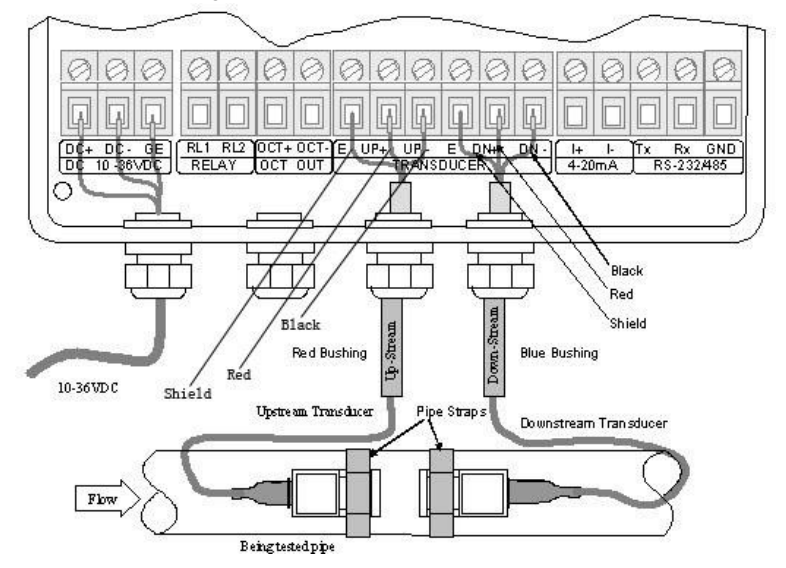

## 1.2.4. Lengthened cable method

Standard cable length of sensor is 9 meters; it can be lengthened to be 300 meters according to the actual need for fluid measurement.

### 1.2.4.1. Sketch of lengthened cable

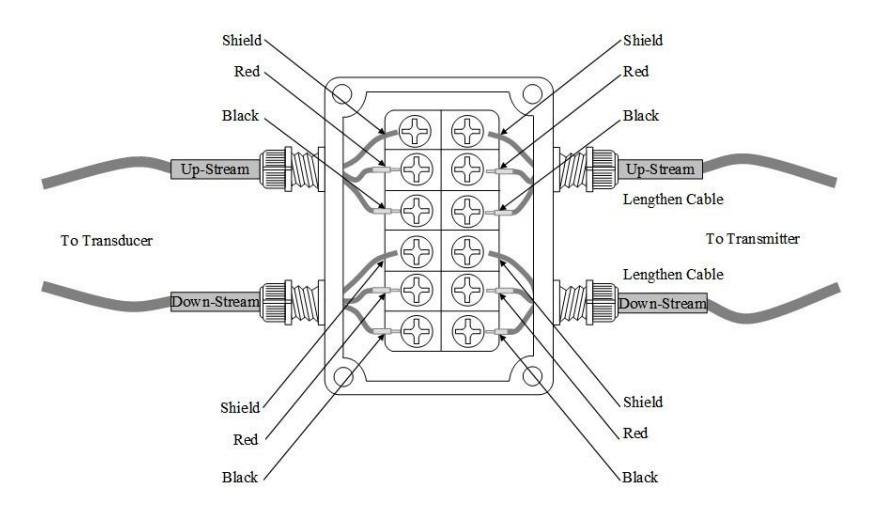

### 1.2.4.2. Junction Box Requirements

The flowmeter use sealed waterproof junction box, installing  $6\times2$  pressconnections, the recommended minimum specifications of the junction box is  $115\times90\times55$ mm.

### 1.2.4.3. Cable specifications

Name: Shielded Twisted Pair Administer Standard: JB8734.5-1998 Diameter: Φ5 mm Twist Line Space: 50 mm Multi Core Line: 0.4 mm2/radix Wire Guage: AWG 20#

Core Line Color: Red and Black

Shield Floor: 128 Intwine

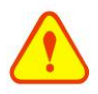

Warning Wire with power off. The flow meter must be reliable grounding before installation.

#### 1.3. Powering on

As soon as the flowmeter is switched on, the self-diagnosis program will start to run. If any error is detected, an error code will display on the screen (Refer - Error Diagnoses). After that self-diagnosis, the system will run automatically according to the last input parameters.

If the installation is accomplished when system is switched on, gain adjustment can be monitored in Window M01. After S1, S2, S3, S4 are displayed on the upper left corner of the screen, the system will activate the normal measurement condition automatically. It is indicated by code "\*R" on the upper left corner of the screen.

If it is the first time to use or install on a new site, the customer need to input the new installation site parameters. The system will default to the last window settings and automatically display them at next power on.

#### 1.4. Keypad functions

This keypad is dual function keypad:

1. When separately pressed, is shortcut function, referring to "2. Quickly set menu instructions ";

2.Press <sup>[Menu]</sup> and Number key, is Menu key, referring to 6.Menu Window Description".

Follow these guidelines when using the flowmeter keypad (Refer to Keypad

Backspace or delete characters to the left.

And Return to the last menu or to open the

next menu. Acts as "+" and "-" functions when entering numbers.

Menu Select a menu. Press this key first, input two menu numbers and then enter the selected menu. For example, to input a pipe outside diameter, press Menu 1 1 keys, where "11" is the window ID to display the parameter for pipe outside diameter.

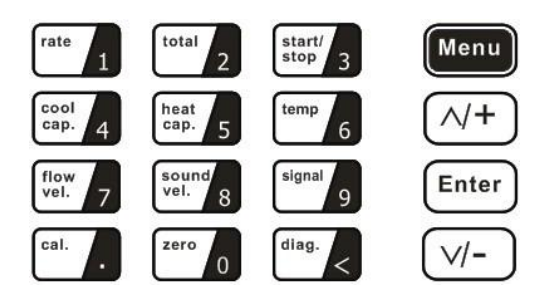

#### 1.5. Key operation

The flow meter adopts the window software design to consolidate or subdivide all of the parameters entered, the instrument setup and measurement result displays into more than 100 independent windows. The operator can input parameters, modify settings or display measurement results by "visiting" a specific window. These windows are arranged by 2-digit serial numbers (including "+" sign) from 00~99, then to +0, +1, etc. Each window serial number, or so-called window ID code, has a defined meaning. For example, Window M11 indicates the parameter input for pipe outside diameter, while Window M25 indicates the mounting spacing between the transducers, etc. (Refer – Windows Display Explanations).

The keypad shortcut to visit a specific window is to press the [Menu] key at any time, then input the 2-digit window ID code. For example, to input or check the pipe

outside diameter, just press the  $\underbrace{Menu} 1$  1 keys for window ID code 11. Another method to visit a particular window is to press  $\land$  and  $\lor$  keys to scroll the screen. For example, if the current window ID code is M02, press  $\land$  key to enter Window M01, press the  $\land$  button again to enter Window M00; then, press the  $\underbrace{\lor}$  key to back Window M01, and press the  $\underline{\lor}$  key again to enter Window M02.

Windows are separated into three types: (1) Data Type, such as M11, M12; (2) Option Type, such as M14; (3) Pure Display Type, such as M01, M00. You can check the corresponding parameters by visiting the Data Type Windows. If you want to modify the parameters, input the digits and press Enter or press Enter first, input the digits then press Enter again to confirm.

Example1: To enter a pipe outside diameter of 219.234, the procedure is as follows: Press Menu 1 1 keys to enter Window M11 (the numerical value displayed

currently is a previous value). Now press  $\stackrel{\text{Enter}}{=}$  key. The symbol ">" and the flashing cursor are displayed at the left end of the second line on the Screen. Then input the parameters; or do not press the  $\stackrel{\text{Enter}}{=}$  key, directly enter 2 1 9 • 2 3 4 5  $\stackrel{\text{Enter}}{=}$ 

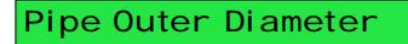

You can check the selected option by visiting Option Type Windows. If you want to modify it, you must press Enter first, the symbol ">" and the flashing cursor are displayed at the left of the Screen. Operator can use the and to scroll the screen and get the required value then press Enter to confirm; or enter the corresponding value option directly and press Enter to confirm.

Pipe Material [14 >1. Stainless Steel For example, if the pipe material is "Stainless Steel", Press  $\underline{Menu}$  1 4 to enter Window M14, press  $\underline{Enter}$  to modify the options. Select the "1. Stainless Steel" option by pressing  $\triangle$  and  $\bigtriangledown$ , then press  $\underline{Enter}$  to confirm the selection; It is possible to press 1 key to change the selection and wait until"1.Stainless Steel" is displayed on the second line of the screen, then press  $\underline{Enter}$  to confirm.

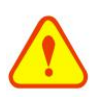

#### Attention

Generally, press Enter key first if operator wants to enter "modify" status. If the "modify" is still not possible even after pressing the Enter key, it means that system is locked by a password. To "Unlock" it, select "Unlock" in Window M47 and enter the original password.

#### 1.6. flowmeter window description

These windows are assigned as follows:

- 01~08 Flow Totalizer Display: to display flow rate, positive total, negative total, net total, velocity, date & time, present operation and flow results today, etc.
- 10~29 Initial Parameter Setup: to enter pipe outside diameter, pipe wall thickness, fluid type, transducer type, transducer mounting method and spacing, etc.
- 30~38 Flow Units Options: to select the flow unit such as cubic meter, liter or other units, can turn totalizers on/off and reset totalizers, etc.
- 40~49 Setup options: Scaling factor, system lock (Window M47), etc.
- 55~89 Input and output setup: date and time, ESN, communication baud rate setting, etc.
- 90~98 Diagnoses: Signal strength and signal quality (Window M90), TOM/TOS\*100 (Window M91), flow sound velocity (Window M92), total time and delta time (Window M93), Reynolds number and factor (Window M94), etc.
- +0~+5 Appendix: power on/off time, total working hours, on/off times and a single-accuracy function calculator.

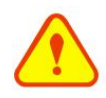

#### Attention

The other windows for hadware adjustment are reserved by the manufacturer.

# Chapter 2 Pipe parameter entry shortcuts

# 2.1. Dual function keys menu description

| Press key                                 |          |            |         |
|-------------------------------------------|----------|------------|---------|
| Display Net Flow Today /Flow Max          | Flow N   | /lax.      |         |
| /Flow Min/The Average/Current Rate        |          | 360.0000   | m3/h    |
| total                                     |          |            |         |
| Press 2 key                               |          |            |         |
| Totalizer Flow/ Yearly Totalizer Flow     | Day To   | otalizer   |         |
| in turn.                                  |          | 700.1000   | m3      |
|                                           |          |            |         |
| Press stop 3 kev                          |          | 60 sec 10  | 0.123   |
| Display Totalizer Start and Stop in turn. | ON       |            | m3      |
|                                           |          |            |         |
| Press cool 4 key                          | EFR      | 0.0000 G   | J/ h* R |
| Display instantaneous cool capacity       | ENT      | 0X1        | GJ      |
| and cool capacity totalizer.              |          |            |         |
| Press key                                 | ГГР      | 0 0000 C I | / h* D  |
| Display instantaneous heat capacity       |          | 0.0000 GJ/ |         |
| and heat capacity totalizer.              | <u> </u> |            | 00      |
| Press terp key                            |          |            | C       |
| Display the temp in, out and              | 6.21     |            | 2 00    |
| temperature difference .                  | 0.21     | 0.21       | -2.00   |
| flow                                      | Flow (   | 1129m3/h*  | R       |
| Display Flow Pate and Velocity            | Vel      | 1 0415 m/  | s       |
|                                           |          |            | •       |
|                                           |          | <u> </u>   | * =     |
| Press <sup>flow</sup> 7 key               | FIOW     | 0.1129m3/h | ^R      |
| Display Flow Rate and Velocity.           | vei      | 1.0415 m   | S       |
|                                           |          |            |         |

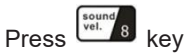

Display Flow Sound Velocity.

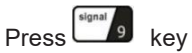

Display Signal Strength and Signal Quality.

Press <sup>[cal.</sup>

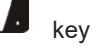

Press Ent to start Manual Totalizer, then press Ent to end Manual Totalizer, press Ent to input Standard Totalizer to get the final K factor. Complete the calibration with pressing Ent to store.

Press key

Input Code 1234 to complete Reset Zero.

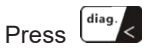

key

Display System Error Codes.

Fluid Sound Veloci ty 0.0000m/s

Strength + Quality [90 UP:00.0 DN:00.0 Q=00

Manual Calibrate Press Ent When Ready

Set Zero Please Enter PW

System Normal

#### 2.2. Examples

For example, measuring the diameter of 219mm and pipe wall thickness of 6mm, measuring medium is water, Pipe Material is carbon steel, No Liner, can be operated as follows:

Step1. Pipe outside diameter: Press  $\frac{\text{Menu} \ 1}{1}$  keys to enter Window M11, and enter the pipe outside diameter, and then press the  $\frac{\text{Enter}}{1}$  key to confirm.

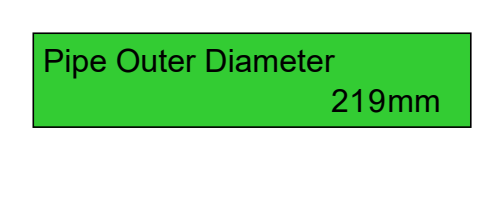

Step2. Pipe wall thickness

Press the Menu 1 2 keys to enter Window M12, and enter the pipe wall thickness, and press the Enter key to confirm.

Step3. Pipe Material

Press the Menu 1 4 keys to enter Window M14, press the Enter key, press the or key to select Pipe Material, and press the Enter key to confirm. Pipe Wall Thickness 6mm

Pipe Material [140. Carbon Steel Step4. Transducer type (The transmitter is available for various transducer types.) Press the Menu 2 3 key to enter Window M23,press the Enter key, move the  $\land$  or  $\checkmark$  key to select transducer type,and press the Enter key to confirm.

# Transducer Type [23 0. Standard

Step5. Transducer mounting methods

Press the Menu 2 4 key to enter

Window M24, press the Enter key, press the or key to select transducer-mounting method, and press the Enter key to confirm.

Step6. Adjust Transducer spacing Press the Menu 2 5 key to enter Window M25, accurately install the transducer according to the displayed transducer mounting spacing and the selected mounting method (Refer to Installing the Transducers in this chapter).

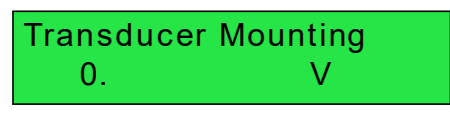

Tranducer Spacing 177.01 mm

# Chapter 3 Measurement site selection

When selecting a measurement site, it is important to select an area where the fluid flow profile is fully developed to guarantee a highly accurate measurement. Use the following guidelines to select a proper installation site: Choose a section of pipe that is always full of liquid, such as a vertical pipe with flow in the upward direction or a full horizontal pipe. Ensure enough straight pipe length at least equal to the figure shown below for the upstream and downstream transducers installation.

- Select a fluid-filled section, such as a vertical section of the line (upward flow is preferred) or a horizontal section filled with fluid.
- The measuring point should be within 10 diameters (10D) of the upstream and 5 diameters (5D) of the downstream, without any devices such as valves, elbows and diameters interfering with the flow field. The length of straight pipe is recommended as shown in FIG. 6.
- On the horizontal pipe section, the sensor should be installed at 9 o 'clock and 3 o 'clock of the pipe and should avoid the position at 6 o 'clock and 12 o 'clock, so as to avoid the attenuation of the signal caused by the sediment at the bottom of the pipe or the bubbles and cavitation at the top of the pipe.
- Make sure the temperature at the measuring point is within the working range.
- Full consideration should be given to the condition of scale formation on the inner wall of the pipe, and the tube section without scale should be selected for measurement as far as possible. If it cannot be completely satisfied, the scale formation should be considered as the lining in order to obtain better measurement accuracy.
- Select the tube segment with uniform density and easy ultrasonic transmission.

Ensure that the pipe surface temperature at the measuring point is within the transducer temperature limits. Consider the inside condition of the pipe carefully. If possible, select a section of pipe where the inside is free of excessive corrosion or scaling.

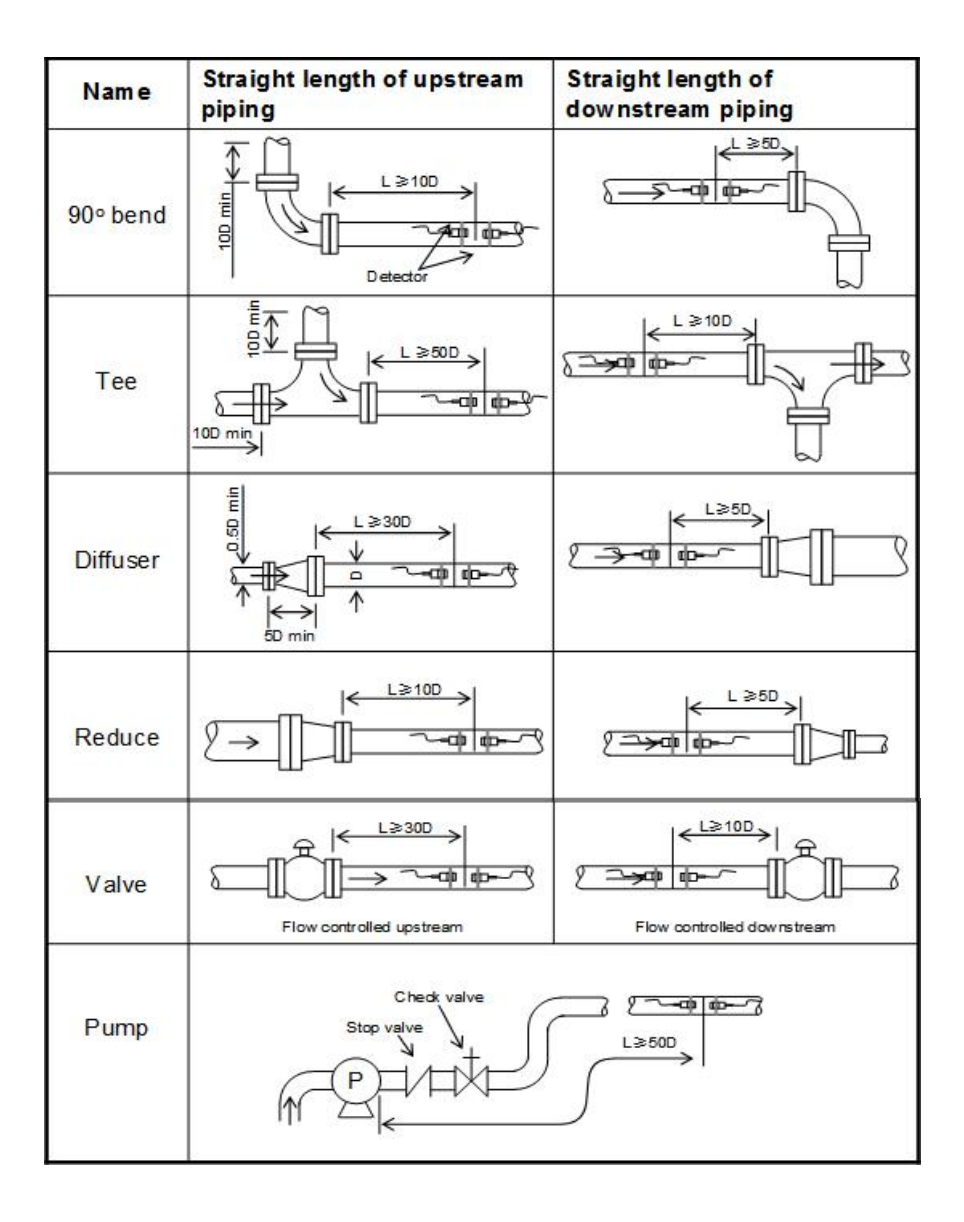

# **Chapter 4 Transducer installation**

## 4.1. Installing the transducers

Before installing the transducers, clean the pipe surface where the transducers are to be mounted. Remove any rust, scale or loose paint and make a smooth surface. Choose a section of sound conducting pipe for installing the transducers. Apply a wide band of sonic coupling compound down the center of the face of each transducer as well as on the pipe surface, ensure there are no air bubbles between the transducers and the pipe wall, and then attach the transducers to the pipe with the straps provided and tighten them securely.

#### Note:

- 1. The two transducers should be mounted at the pipe's centerline on horizontal pipes. Make sure that the transducer mounting direction is parallel with the flow.
- 2. During the installation, there should be no air bubbles or particles between the transducer and the pipe wall. On horizontal pipes, the transducers should be mounted in the 3 o'clock and 9 o'clock positions of the pipe section in order to avoid any air bubbles inside the top portion of the pipe. (Refer to Transducer Mounting).
- 3. If the transducers cannot be mounted horizontally symmetrically due to limitation of the local installation conditions, it may be necessary to mount the transducers at a location where there is a guaranteed full pipe condition (the pipe is always full of liquid).

# 4.1.1. Transducer spacing

After entering the required parameters, the spacing between the ENDS of the two transducers is considered as the standard transducer spacing (Refer to Top View on transducer mounting methods). Check the data displayed in Window M25 and space the transducers accordingly.

### 4.1.2. Transducer mounting methods

Three transducer mounting methods are available. They are respectively: V

method, Z method and N method. The V method is primarily used on small diameter pipes (DN100~300mm, 4 "~~12 "). The Z method is used in applications where the V method cannot work due to poor signal or no signal detected. In addition, the Z method generally works better on larger diameter pipes (over DN300mm, 12") or cast iron pipes.

The N method is an uncommonly used method. It is used on smaller diameter pipes (below DN50mm, 2'').

#### 4.1.3. V method

The V method is considered as the standard method. It usually gives a more accurate reading and is used on pipe diameters ranging from 25mm to 400mm (1 " ~16 ") approximately. Also, it is convenient to use, but still requires proper installation of the transducers, contact on the pipe at the pipe's centerline and equal spacing on either side of the centerline.

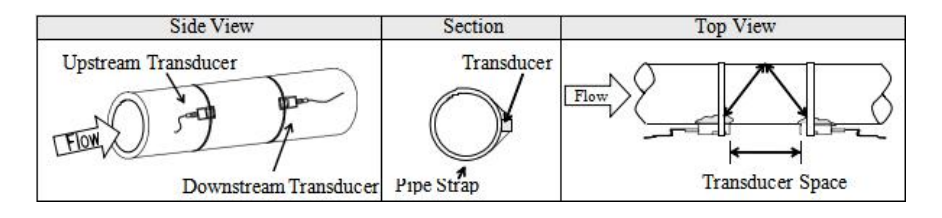

### 4.1.4. Z method

The signal transmitted in a Z method installation has less attenuation than a signal transmitted with the V method when the pipes are too large, there are some suspended solid in the fluid, or the scaling and liner are too thick .This is because the Z method utilizes a directly transmitted (rather than reflected) signal which transverses the liquid only once.

The Z method is able to measure on pipe diameters ranging from 100mm to 800mm (4<sup>"</sup> ~32<sup><math>"</sup></sup>) approximately. Therefore, we recommend the Z method for pipe diameters over 300mm (12<sup>"</sup>).</sup></sup>

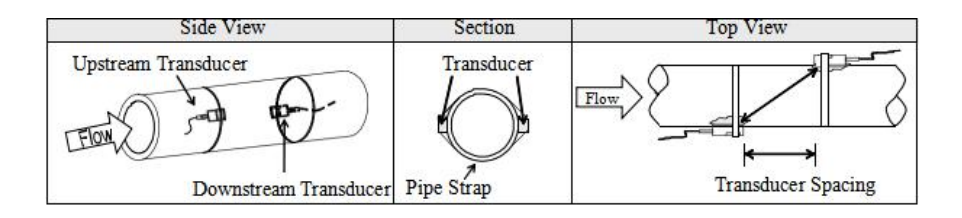

### 4.1.5. N method

With the N method, the sound waves traverse the fluid three times and bounce twice off the pipe walls. It is suitable for small pipe diameter measurement. The measurement accuracy can be improved by extending the transit distance with the N method (uncommonly used).

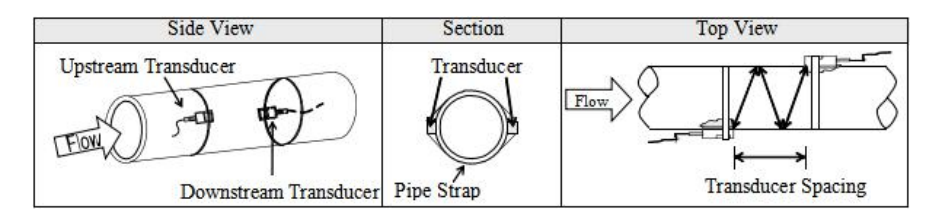

# 4.2. Transducer mounting inspection

Check to see if the transducer is installed properly and if there is an accurate and strong enough ultrasonic signal to ensure proper operation and high reliability of the transducer. It can be confirmed by checking the detected signal strength, total transit time, delta time as well as transit time ratio.

The "mounting" condition directly influences the flow value accuracy and system long-time running reliability. In most instances, only apply a wide band of sonic coupling compound lengthwise on the face of the transducer and stick it to the outside pipe wall to get good measurement results. However, the following inspections still need to be carried out in order to ensure the high reliability of the measurement and long-term operation of the instrument.

## 4.2.1. Signal strength

Signal strength (displayed in Window M90) indicates a detected strength of the signal both from upstream and downstream directions. The relevant signal strength is indicated by numbers from 00.0~99.9. 00.0 represents no signal detected while 99.9 represents maximum signal strength.

Normally, the stronger the signal strength detected, the longer the operation of the instrument reliably, as well as the more stable the measurement value obtained. Adjust the transducer to the best position and check to ensure that enough sonic coupling compound is applied adequately during installation in order to obtain the maximum signal strength.

System normally requires signal strength over 60.0, which is detected from both upstream and downstream directions. If the signal strength detected is too low, the transducer installation position and the transducer mounting spacing should be re-adjusted and the pipe should be re-inspected. If necessary, change the mounting method to be Z method.

# 4.2.2. Signal quality (Q value)

Q value is short for Signal Quality (displayed in Window M90). It indicates the level of the signal detected. Q value is indicated by numbers from 00~99. 00 represents the minimum signal detected while 99 represent the maximum. Normally, the transducer position should be adjusted repeatedly and coupling compound application should be checked frequently until the signal quality detected is as strong as possible.

# 4.2.3. Total time and delta time

"Total Time and Delta Time", which displays in Window M93, indicates the condition of the installation. The measurement calculations in the flowmeter are based upon these two parameters. Therefore, when "Delta Time" fluctuates widely, the flow and velocities fluctuate accordingly, this means that the signal quality detected is too poor. It may be the resulted of poor pipe-installation conditions,

inadequate transducer installation or incorrect parameter input.

Generally, "Delta Time" fluctuation should be less than  $\pm 20\%$ . Only when the pipe diameter is too small or velocity is too low can the fluctuation be wider.

#### 4.2.4. Transit time ratio

Transit Time Ratio indicates if the transducer mounting spacing is accurate. The normal transit time ratio should be 100+/-3 if the installation is proper. Check it in Window M91.

#### Attention

If the transit time ratio is over 100±3, it is necessary to check:

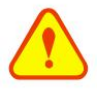

- (1) If the parameters(pipe outside diameter,wall thickness,pipe material,line, etc.) have been entered correctly,
- (2) If the transducer mounting spacing is accordance with the display in Windows M25,
- (3) If the transducer is mounted at the pipe's centerline on the same diameter,
- (4) If the scale is too thick or the pipe mounting is distorted in shape, etc.

#### 4.2.5. Warnings

- Pipe parameters entered must be accurate; otherwise the flowmeter will not work properly.
- (2) During the installation, apply enough coupling compounds in order to stick the transducers onto the pipe wall. While checking the signal strength and Q value, move the transducers slowly around the mounting site until the strongest signal and maximum Q value can be obtained. Make sure that the larger the pipe diameter, the more the transducers should be moved.
- (3) Check to be sure the mounting spacing is accordance with the display in Window M25 and the transducer is mounted at the pipe's centerline on the same diameter.
- (4) Pay special attention to those pipes that formed by steel rolls (pipe with seams), since such pipe is always irregular. If the signal strength is always displayed as 0.00, that means there is no signal detected. Thus, it is necessary to check that the parameters (including all the pipe parameters) have been entered accurately. Check to be sure the transducer mounting

- (5) method has been selected properly, the pipe is not worn-out, and the liner is not too thick. Make sure there is indeed fluid in the pipe or the transducer is not too close to a valve or elbow, and there are not too many air bubbles in the fluid, etc. With the exception of these reasons, if there is still no signal detected, the measurement site has to be changed.
- (6) Make sure that the flowmeter is able to run properly with high reliability. The stronger the signal strength displayed, the higher the Q value reached. The longer the flowmeter runs accurately, the higher the reliability of the flow rates displayed. If there is interference from ambient electromagnetic waves or the signal detected is too poor, the flow value displayed is not reliable; consequently, the capability for reliable operation is reduced.
- (7) After the installation is complete, power on the instrument and check the result accordingly.

# Chapter 5 Operating instructions

## 5.1. System normal indentification

Press the  $\underbrace{Menu}_{0}$   $\underbrace{8}_{8}$  keys. If the letter "\*R" displays on the screen, it indicates system normal.

If the letter "G" is displayed, it indicates that system is adjusting the signal gain prior to the measurement. Also, it means system normal. Only when the adjustment takes too long without stopping, can system be identified as abnormal. Letter "I" indicates no signal is being detected. Check the transducer wiring connections are correct, the transducers are installed firmly, etc.

# 5.2. Zero set calibration

Once zero flow occurs, a zero point may indicate on each measuring instrument, but the displayed measuring value is not equal to "0", this value indicates "Zero". To any measuring instrument, the smaller the "Zero" is, the better the quality is. Conversely, if the Zero is too big, that indicates the quality of the instrument is poor.

If the zero set point is not at true zero flow, a measurement difference may occur. The smaller the physical measurement capacity is, the larger the measurement difference from the zero point will exist. Only when zero point reduced to a definite degree, as compared with the physical measurement capacity, can the measuring difference from zero point be ignored.

For an ultrasonic flowmeter, the measurement difference from zero point cannot be ignored at low flow. It is necessary to perform a static zero set calibration to improve low flow measurement accuracy.

Press Window M42 to set the Zero, press <sup>Enter</sup> first, and then wait the readings displayed at the lower right corner reducing to be "0". If this is carried out with flow, the flow will be displayed as "0", M43 can help to restore settings.

# 5.3. Scale factor

Scale factor refers to the ratio between "actual value" and "reading value". For example, when the measurement and is 2.00, and it is indicated as 1.98 on the instrument, the scale factor reading is 2/1.98. This means that the best scale factor constant is 1.

However, it is difficult to keep the scale factor as "1" on the instrument especially in batch productions. The difference is called "consistency".

During operation, there still exists possible difference in pipe parameters, etc. The "scale factor" may be necessary when used on different pipes. Thus, scale factor calibration is specially designed for calibrating the differences that result from application on different pipes. The scale factor entered must be one that results from actual calibration. The scale factor can be input in Window M45.

# 5.4. System lock

System lock is readable but not modifiable to prevent operation error due to unauthorized tampering by unauthorized personnel.

Press the Menu 4 7 keys, if displays "Unlock" on the screen, then press the Enter key, enter 6 numerically long password, and then press the Enter key to confirm.

Unlock it by using the selected password only. Press <u>Menu</u> <u>4</u> <u>7</u>, if "lock" is displayed on the screen, then press the <u>Enter</u> key and enter the correct password,

then press Enter to confirm.

Keep the password in mind or recorded in a safe place, otherwise the instrument cannot be used.

## 5.5. Frequency output

The flowmeter is provided with a frequency output transmitter function. The high or low frequency output displayed indicates the high or low flow rate reading. The user can reset the frequency output as well as flow rate as his requirements. For example: if a pipe flow range is 0~3000m3/h, the relative frequency output required is 0~5000Hz, and the configuration is as follows:

In Window M68 (low limit frequency output flow value), input 0;

In Window M69 (high limit frequency output flow value), input 3000; Typical OCT Output wiring diagram as below:

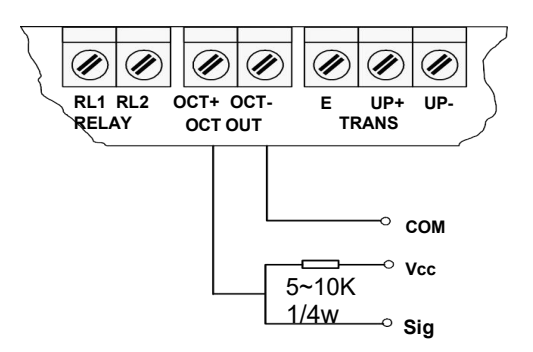

### 5.6. 4~20mA current loop output verification (optional)

Processing a current loop output exceeding an accuracy of 0.1%, the flowmeter is programmable and configurable with multiple output modes such as flow rate or fluid velocity. Select in Window M55. For details, please refer to "Windows Display Explanations".

In Window M56, enter a 4mA flow rate or fluid velocity value. Enter the 20mA flow rate or fluid velocity value in Window M57. For example, if the flow range in a

specific pipe is 0~1000m3/h, enter 0 in Window M56 and 1000 in Window M57. Calibrating and testing the current loop is performed in Window M58. Complete

the steps as follows: Press Menu 5 8 Enter, move ^ or v to display "0mA", "4mA", "8mA", "12mA", "16mA", "20mA" readings, connect an ammeter to test the current loop output and calculate the difference. Calibrate it if the difference is within tolerance. If the difference is without tolerance, refer to the "Analog Output Calibration" to calibrate the current loop.

Check the present current loop output in Window M59 as it changes along with change in flow.

#### 5.7. Recover the factory default

| Press  | Menu   | 3      | 7     | Enter | keys to Wind   | ow m37,    | press | <b>^</b> | or( | _ v _ ) | key to |
|--------|--------|--------|-------|-------|----------------|------------|-------|----------|-----|---------|--------|
| choose | e "Res | et" ke | vs to | reco  | ver the factor | / default. |       |          |     |         |        |

#### 5.8. 4~20mA analog output calibration

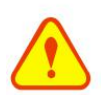

#### Note

Each flowmeter has been calibrated strictly before leaving factory. It is unneccessary to carry through this step except when the current value (detected while calibrating the current loop) displayed in Window M58 is not identical with the actual output current value.

The hardware detect window must be activated prior to calibration the Analog Output. The procedure is as follows:

Press  $\underbrace{Menu}$  v  $\underbrace{0}$   $\underbrace{Enter}$  enter password "115800", then press Enter to activate the detect menu. With no effect to next power on, this window will close automatically as soon as the power is turned off. Press v to calibrate the current loop 4mA output. Use an ammeter to

measure the current loop output current.

At the same time, press  $\land$  or  $\lor$  to adjust the displayed numbers. Watch the ammeter until it reads 4.00. Stop at this point, the 4mA has been calibrated. Then, press Enter to calibrate the current loop 20mA output. The method is the same as 4mA calibration. The results are automatically saved in EEPROM and won't lose when power off.

#### 5.9. ESN

We provide the flowmeter with a unique electronic serial number to identify each flowmeter for the convenience of the manufacturer and customers. The ESN is able to be viewed in Window M61.

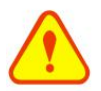

Attention Other Operation refers to "7.2 Windows Display Explanations".

# Chapter 6 Manual Zero Point Windows display codes

## 6.1. Windows display codes

| Flow Totalizer Display  |                      | 32 | Totalizer Units      | 72 | Working Timer        |
|-------------------------|----------------------|----|----------------------|----|----------------------|
| 00                      | Flow Rate/Net Total  | 33 | Totalizer Multiplier | 77 | Beeper Setup         |
| 01                      | Flow Rate/Velocity   | 35 | POS Totalizer        | 78 | OCT Output Setup     |
| 02                      | Flow Rate/POS        | 36 | NEG Totalizer        | 79 | Relay Output Setup   |
|                         | Totalizer            |    |                      |    |                      |
| 03                      | Flow Rate/NEG Total  | 37 | Totalizer Reset      | 82 | Date Totalizer       |
| 04                      | Date Time/Flow Rate  | 38 | Manual Totalizer     | 83 | Automatic Correction |
| 05                      | Instantaneous Heat   |    |                      | 84 | Energy Units Options |
|                         | Capacity / Totalizer |    | Setup Options        |    |                      |
|                         | Heat Capacity        |    |                      |    |                      |
| 06                      | Instantaneous Cool   | 40 | Damping              | 86 | Delta Temperature    |
|                         | Capacity/ Totalizer  |    |                      |    | Sensitivity Settings |
|                         | Cool Capacity        |    |                      |    |                      |
| 07                      | Inlet Water Temp/    | 41 | Low Flow Cutoff      |    |                      |
|                         | Outlet Water Temp /  |    | Value                |    |                      |
|                         | Delta Temp.          | 42 | Set Static Zero      | 87 | Energy Totalizer     |
|                         |                      |    |                      |    | ON/OFF               |
| 08                      | System Error Codes   | 43 | Reset Zero           | 88 | Energy Totalizer     |
|                         |                      |    |                      |    | Multiplier           |
| 09                      | Net Flow Today       | 44 | Manual Zero Point    | 89 | Reset Energy         |
|                         |                      |    |                      |    | Totalizer            |
| Initial Parameter setup |                      | 45 | Scale Factor         |    | Diagnoses            |

| 11 | Pipe Outer Diameter  | 46 Network identifying |                     | 90 | Signal Strength and  |
|----|----------------------|------------------------|---------------------|----|----------------------|
|    |                      |                        | address code        |    | Quality              |
| 12 | Pipe Wall Thickness  |                        |                     | 91 | TOM/TOS*100          |
| 14 | Pipe Material        | 47                     | System Lock         | 92 | Fluid Sound Velocity |
| 23 | Transducer Type      | Inpu                   | ut and output setup | 93 | Total Time and Delta |
|    |                      | 55                     | CL Mode Select      | 94 | Reynolds Number      |
| 24 | Transducer Mounting  | 56                     | CL 4mA Output       |    | and Factor           |
|    | Method               |                        | Value               |    |                      |
| 25 | Transducer Spacing   | 57                     | CL 20mA Output      | 97 | Transducer Spacing   |
|    |                      |                        | Value               |    | correction selection |
| 26 | Parameters Setups    | 58                     | CL Check            |    |                      |
| 27 | Cross-sectional Area | 59                     | CL Current Output   |    | Appendix             |
| 28 | Holding with Poor    | 60                     | Date and Time       | +0 | Last Power Off Time  |
|    | Sig                  |                        |                     |    | and Flow Rate        |
| 29 | Empty Pipe Setup     | 61                     | ESN                 |    |                      |
| 30 | Metric system Units  | 62                     | Serial Port         | +1 | Total Working Hours  |
|    |                      |                        | Parameter           |    |                      |
| 31 | Flow Rate Units      | 67                     | FO Frequency        | +2 | Last Power Off Time  |
|    |                      |                        | Range               |    |                      |
| F  | Flow Units Options   |                        | Low FO Flow Rate    | +3 | Last Flow Rate       |
| 30 | Metric system Units  | 69                     | High FO Flow Rate   | +4 | Total Power Off      |
|    |                      |                        |                     |    | Times                |
| 31 | Flow Rate Units      | 70                     | LCD Backlit Option  | -0 | Hardware Adjusting   |
|    |                      |                        |                     |    | Entry                |

NOTE: The other menu features are retained by manufacturers and the windows in gray background are optional functions

# 6.2. Display explanation

| Menu 0 0<br>Display Flow Rate/Net Total | Flow<br>NET | 0.1154 | m3/h<br>0x 1 | * R<br>m3 |
|-----------------------------------------|-------------|--------|--------------|-----------|
|                                         |             |        |              |           |
| Menu 0 1                                | Flow        | 0.1129 | m3/h         | * R       |
| Display Flow Rate and Velocity.         | Vel         | 1.0415 | m3           |           |

#### (Menu) 0 2

#### Flow Rate / POS Totalizer

Display Flow Rate and POS Totalizer.Select the POS Totalizer units in Window M31. If the POS Totalizer has been turned off, the POS Totalizer value displayed is the total prior to its turn off.

| Flow | 0.1129 | m3/h | * R |
|------|--------|------|-----|
| POS  | 0x     | 1    | m3  |

#### Menu 0 3

#### Flow Rate/NEG Total

Display Flow Rate and NEG Total Select the NEG Total units in Window M31.If the NEG Total has been turned off, the NEG Total value displayed is the total prior to its turn off.

[Menu] 0 ] 4

#### Date Time / Flow Rate

The time setting method can be found in WindowM60.

#### [Menu] 0 ] 5

# Heat Capacity / Totalizer Heat

#### **Capacity**

**Display Instantaneous Heat Capacity** 

And Totalizer Heat Capacity.Net

Energy Totalizer: E.T; Instantaneous Energy: EFR.

Note : when the instrument is named

| Flow | 0.1120 | m3/h * |
|------|--------|--------|
| NEG  | 0x1    | m3     |

| 03-04-03 | 15 :4 | 49:40 *R |
|----------|-------|----------|
| Flow     | 0.116 | m3/h     |

| EFR | 0.0000 | GJ/h* I |  |
|-----|--------|---------|--|
| EPT | 0X1    | GJ      |  |

energy meter: Heat Capacity: "[P", Cool Capacity: "[N".

Menu 0 6

# Cool Capacity / Totalizer Cool

#### **Capacity**

Display Instantaneous Cool Capacity and Totalizer Cool Capacity.

| EFR | 0.0000 | GJ/h* I |
|-----|--------|---------|
| ENT | 0X1    | GJ      |

#### (Menu) 0 ( 7

### System Error Codes

Display the Working Condition and the System Error Codes. More than one error code can occur at the same time.The explanations of error codes and detailed resolution methods can be found in "Error Diagnoses" Menu 0 8

### System Error Codes

Display the Working Condition and the System Error Codes. More than one error code can occur at the same time.The explanations of error codes and detailed resolution methods can be found in "Error Diagnoses".

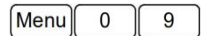

# <u>Net Flow Today</u>

Display Net Flow Today.

| POS Flow Today | [09 |  |
|----------------|-----|--|
| 0.458748       | m3  |  |

| Tn-Out-Delta C |      |      |  |  |  |
|----------------|------|------|--|--|--|
| 0.00           | 0.00 | 0.00 |  |  |  |

\* R------System Normal
#### Menu 1 1

#### Pipe Outer Diameter

Enter the pipe outside diameter or enter the pipe circumference in Window M10. The pipe outside diameter must range from 10mm to 6000mm. Note: Enter either pipe outside diameter or pipe circumference.

| r   | Pipe<br>Diameter |                  | Outer          |           |
|-----|------------------|------------------|----------------|-----------|
| to  |                  |                  |                |           |
|     |                  |                  |                |           |
|     | Pipe             | Wall             | Thickn<br>4.00 | ess<br>mm |
|     |                  |                  |                |           |
| cal |                  |                  |                |           |
| Cai | Pipe<br>0.       | Materi<br>Carbon | [14            |           |
|     |                  |                  |                |           |
|     |                  |                  |                |           |
|     | Tran             | sducei           | - Туре         | · 123     |

Standard

11

Menu 1 2

Enter the pipe wall thickness

(Menu) 1 ( 4

#### Pipe Material

Enter pipe material. The following

#### options are available

(by , v buttons or numerical

#### keys)

| 0.Carbon Steel | 1.Stainless Steel | 2.Cast Iron            |
|----------------|-------------------|------------------------|
| 3.Ductile Iron | 4.Copper          | 5.PVC                  |
| 6.Aluminum     | 7.Asbestos        | 8.Fiber<br>Glass-Epoxy |

| Menu | 2 | $\begin{bmatrix} 3 \end{bmatrix}$ |
|------|---|-----------------------------------|

#### Transducer Type

0. Standard(clamp-on type

transducer)

1. Type-45B(W210 type insertion transducer)

[Menu] 2 | 4

#### Transducer Mounting

Four mounting methods are available:

- 0. V
- 1. Z
- 2. N

Menu 2 5

## Transducer Spacing

The operator must mount the

transducer according to the

transducer spacing displayed (be sure

that the transducer spacing must be

measured

precisely during installation). The

system will display the data

automatically after the pipe parameter

had been entered.

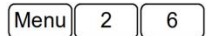

#### Initial Parameter Setups and Save

Load and save the parameters.

18 different sets of setup conditions/

groups are available to load and save

by three methods

- 0. Entry to Save
- 1. Entry to Load
- 2. To Browse

Select "Entry to Save", press [Enter].

An ID code and the original

parameters are displayed in the

window. Press UP or DOWN ARROW

Transducer Mounting 0.V

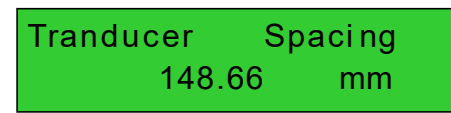

Parameter Setups Entry to to move the ID code, then press the Enter key again to save the current parameter in the current ID room. When selecting "Entry to Load", press ENT, and the system will read and calculate the parameters automatically and display the transducer mounting spacing in Window M25.

## Menu 2 7

#### Cross-sectional Area

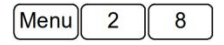

#### Holding with Poor Sig

Select "Yes" to hold last good flow signal displayed if the flowmeter experiences a poor signal condition. This function will allow to calculate flow totalizer data without interruption.Select "NO", instead.

#### [Menu] 2 ] 9

#### Empty Pipe Setup

This parameter is used to overcome the possible problems that usually show up when the pipe being measured is empty. Since signals can be transmitted through the pipe wall, the flow meter may still read a flow while measuring an empty pipe.To prevent this condition from happening, you can specify a value.When the Cross-sectional Area 314515.9 mm2

Holding with Poor Sig NO

Empty Pipe Setup [29

www.supmea.com

0

signal quality falls below this value, the measurement stops automatically. If the flow meter is already able to stop measuring when the pipe is empty, a value in the range of 30 to 40 should also be entered in this window to ensure no measurement when the pipe is empty.

# Menu 3 0

#### Measurement Units Options

Select the measurement unit as follows:

0. Metric

1. English

[Menu] 3 ] 1

#### Flow Rate Units Options

The following flow rate units are available:

- 0. m3 Cubic Meters
- 1.1 Liters
- 2. gal USA Gallons
- 3. ig Imperial Gallons
- 4. mg Million Gallons
- 5. cf Cubic Feet
- 6. bal USA Barrels
- 7. Ib Imperial Barrels
- 8. Ob Oil Barrels

The following time units are available:

/Day /Hour

/ Min / Sec

Factory default is Cubic Meters/hour

# Measurement Units In 0.Metric

Flow Rate Unite [31 m3/h

## (Menu) 3 2 2

#### Totalizer Units Options

Select totalizer units. The available unit options are as same as those found in Window M31. The user can select units as their requirement. Factory default is Cubic Meters.

## (Menu)(3)(3)

#### Totalizer Multiplier Options

The totalizer multiplier acts as the function to increase the totalizer indicating range. Meanwhile, the totalizer multiplier can be applied to the positive totalizer, negative totalizer and net totalizer. The following options are available:

- 0. x 0.001 (1E-3)
- 1. x 0.01
- 2. x 0.1
- 3. x 1
- 4. x 10
- 5. x 100
- 6. x 1000
- 7. x 10000(1E+4)

Factory default factor is x1

#### [Menu] 3 5 5

#### ON/OFF POS Totalizer

On/off POS Totalizer. "NO" indicates the flowmeter starts to totalize the value. When it is turned off, the POS Totalizer [35 YES

Totalizer Units [32 0.Cubic Meters(m3)

Totalizer Multipler >0. x0.001(1E-3)

positive totalizer displays in Window M02 will not change. Factory default is "YES".

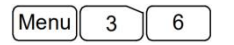

#### **ON/OFF NEG Totalizer**

On/off NEG Totalizer. "NO" indicates the flowmeter starts to totalize the value. When it is turned off, the positive totalizer displays in Window M03 will not change. Factory default is "YES".

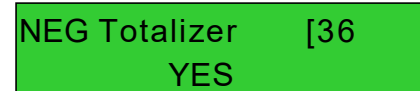

(Menu) 3 7 7

#### Totalizer Reset

Totalizer reset; all parameters are reset. Press Enter; press or or arrow to select "YES" or "NO". After "YES" is selected, the following options are available:

None:No reset;

All:Reset all totalizers;

NET Totalizer Reset;

POS Totalizer Reset;

NEG Totalizer Reset;

Reset:back to the factory default If the user wants to delete all the already set parameters and set back to the factory default, select reset in this window and then the flow meter will reset to be the factory default automatically. Totalizer Reset [37 Selection

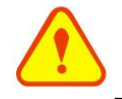

#### Attention

This operation will delete the entire user's data and reset as the factory default. Please consider carefully before taking this operation.

Menu 3 8

#### Manual Totalizer

The manual totalizer is a separate totalizer. Press Enter to start, and Press Enter to stop it. It is used for flow measurement and calculation. Menu 4 0

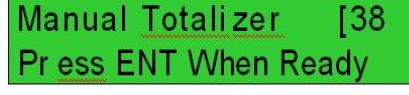

## Damping Factor

The damping factor ranges from  $0 \sim$ 999 seconds.0 indicates no damping; 999 indicates the maximum damping. The damping function will stabilize the flow display.Its principle is the same as that in a single-section RC filter. The damping factor value corresponds to the circuit time constant. Usually a damping factor of 3 to 10 is recommended in applications.

# (Menu) 4 1

#### Low Flow Cut off Value

Low Flow Cut off is used to make the system display as "0" value at lower and smaller flows to avoid any invalid totalizing. For example, if the cutoff value is set as 0.03, system will take all the measured flow values below  $\pm 0.03$  as "0". Usually 0.03 is recommended in most applications.

| Dampi |    | [40 |  |
|-------|----|-----|--|
|       | 10 | sec |  |

# Low Flow Cutoff Val 0.01m/s

## Menu 4 2

#### Set Static State Zero

When fluid is in the static state, the displayed value is zcalled "Zero Point". When "Zero Point ' is not at zero in the flowmeter, the difference is going to be added into the actual flow values and measurement Differences will occur in

the flowmeter. Setting zero must be carried out after the transducers are installed and the flow inside the pipe is in the absolute static state. Thus, the

"Zero Point" resulting.

#### Reset Zero

Select "YES"; reset "Zero Point" which was set by the user.

## Menu 4 4

#### Manual Zero Point

This method is not commonly used. It is only suitable for experienced operators to set zero under conditions when it is not preferable to use other methods. Enter the value manually to add to the measured value to obtain the actual value. For example: Actual measured value = 250 m3/H Actual measured value = 10 m3/H flowmeter Display = 240 m3/H Normally, set the value as "0".

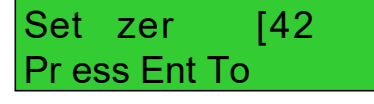

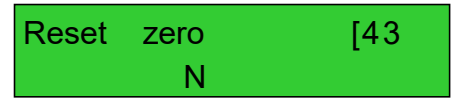

Manual zero point [44 0.0000 m3/h

| Menu 4 5 | Menu | 4 | 5 |
|----------|------|---|---|
|----------|------|---|---|

#### Scale Factor

The scale factor named as instrument K factor is used to modify the measurement results. The user can enter a numerical value according to the actual calibration results.

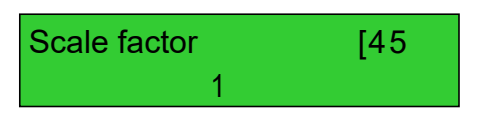

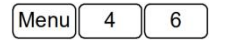

#### Network IDN

Input system identifying code, these numbers can be selected from 1~247 except that 13 (0DH EN TER), 10 (0AH Newline), 42 (2AH \* ) and 38 (26H&) are reserved.System IDN is used to identify the flowmeter to a network.

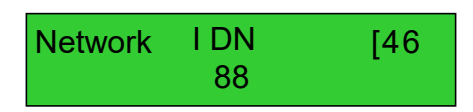

## (Menu) 4 7

#### System Lock

Lock the instrument, Once the system is locked, any modification to the system is prohibited, but the parameter is readable. "Unlock" using your d esignated password. The password is composed of 6 numbers.

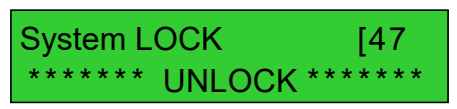

#### (Menu) 5 ) 5

#### Current Loop Mode Select

# CL mode Select [55 0. 4-20

- 0. 4-20mA set up the 4-20mA output to. be flow rate mode
- 1. 0-20mA set up output range to be 0-20mA mode
- 2. 4-20mA vs.Vel. set up the 4-20mA output to. be velocity mode
- 3. 4-20mA vs.Energy set up current loop output 4-20mAcorresponding energy Other different current output characteristics are displayed in below figures. The user can select one of them according to his actual requirements.

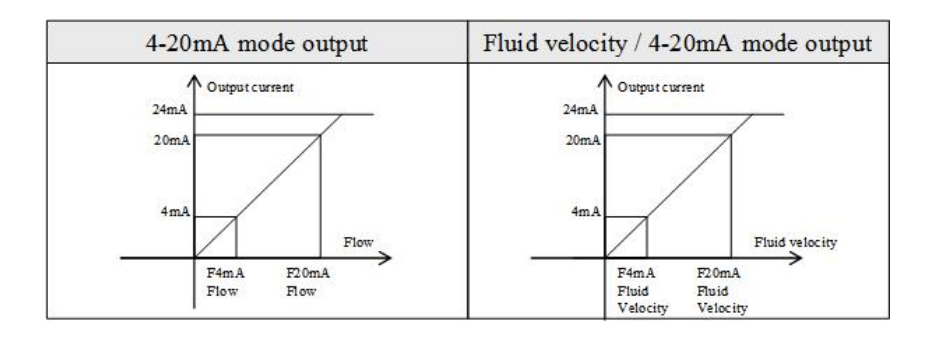

In two graphs shown above, flow F4mA indicates the value that the user entered in Window M57; and flow F20mA indicates the value that the user entered in Window M58. In the 4-20mA modes, F4mAand F20mA can be selected as a positive or negative flow value as long as the two values are not the same.

Menu 5 6

#### CL 4mA Output Value

Set the CL output value according to the flow value at 4mA. The flow unit's options are the same as those in Window m31. Once "4-20mA vs.Vel." is selected in Window M56, the unit should be set as m/s. CL 4 mA Output Value 0.000 m3/h

#### Menu 5 7

#### 20mA Output Value

Set the CL output value according to the flow value at 20mA. the flow unit is the same as that found in Window m31. Once "4-20mA vs. Vel." is selected in Window M57, the unit should be set as m/s.

# CL 20mA Output Value 14400.00 m3/h

## (Menu) 5 8

#### **CL Check Verification**

Check if the current loop has been calibrated before leaving the factory. Press Enter to start, press or v to display 0mA, 4mA, 8mA, 12mA, 16mA,20mA, and at the same time, check with an ammeter to measure the current loop output current and calculate the differences to see if it is under the permitted tolerance.If not, refer to the "Analog Output Calibration" to calibrate.

| CL Checkup |     |      | [58   |
|------------|-----|------|-------|
| Press      | ENT | When | Ready |

#### Menu 5 9

#### **CL Current Output**

Display CL current output. The display of 10.0000mA indicates that CL current output value is 10.0000mA. If the difference between displaying value and CL

CL Current Output [59 15.661mA output value is too large, the current loop then needs to be recalibrated accordingly.

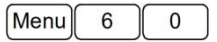

#### **Date and Time Settings**

Date and time modifications are made in this window. The format for setting time setting is 24 hours. Press <sup>(Enter)</sup>, wait until ">" appears, the modification can be made.

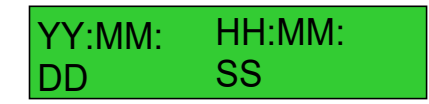

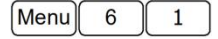

#### <u>ESN</u>

Display electronic serial number (ESN) of the instrument. This ESN is the only one assigned to each flowmeter ready to leave the factory. The factory uses it for files setup and the user uses it for management.

# Ultrasonic Flowmeter S/N=V2500008

(Menu) 6 2

#### Serial Port Settings

This window is used for serial port setting. Serial port is used to communicate with other instruments. The serial port parameters setting of the instrument that applies the serial port connection must be consistence. The first selected The factory default serial port parameter is "9600, None".

# RS485 Setup 9600 None

data indicates baud rate, 9600, 19200, 38400, 56000, 57600, 115200 are available. The second option indicates parity bit, None (No verification).Data length fixed to 8;Stop bit length for a fixed length.

## Menu) 6 7 7

#### FO Frequency Range

Set the highest limit of the output Signal frequency. highest limit frequency values must be greater than the lower frequency range: 1-9999Hz, Factory default: 1~1001Hz. Note: output frequency signal output from OCT mouth, so to output frequency signal, must also Be set OCT into frequency signal output mode (M78 choose 0. FO).

# (Menu) 6 8

#### Low FO Flow Rate

Set up low FO flow rate, i.e. the corresponding flow value when output signal frequency is at the lowest FO frequency. For example, when the low FO frequency is 0 Hz, low FO flow rate is 100m3/h then when the frequency output is 0 Hz,

# FO Frequency Range 1-5000

# High FO Flow Rate [69 26550 m3/h

the low flow at this moment

measured by the flowmeter is 100m3/h.

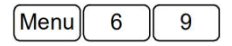

#### High FO Flow Rate

Enter the high FO flow rate, i.e. the corresponding flow value when frequency output signal is at highest FO frequency. For example, when the low FO

frequency is 5000Hz, low FO flow rate is 1000m3/h,then when the frequency output is 5000Hz, the low flow at this moment measured by the flowmeter is 1000m3/h. Low FO Flow Rate [ 68 0.0000 m3 / h

| Menu 7 | 0 |
|--------|---|
|--------|---|

#### LCD Back lit Option

Select LCD back lit controls.

- 0. Always OFF
- 1. Always ON
- 2. Lighting For nn sec

Keep the backlight off can save about 30mA power.

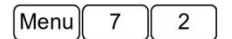

#### Working Timer

Display the totalized working

hours of the flowmeter since last reset. It

is displayed by HH:MM:SS. If it is

necessary to

reset it, press Enter, and select "YES".

LCD Backlit Option 1. Always ON

Working time [72 45:04:59

0.0000 110711

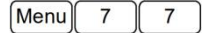

#### Beeper Setup

Set up the beeper on-off state.

- 0. ONBeeper ON
- 1. OFF Beeper OFF

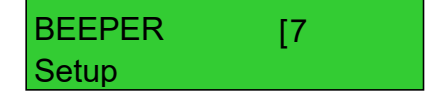

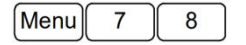

#### OCT Output Setup

Set OCT output hardware unit output trigger sources, selection

of triggering events:

| 0.No Signal    |    | 1.Alarm          | #1 |
|----------------|----|------------------|----|
| 2. Alarm       | #2 | 3. NET Int Pulse |    |
| 4.Energy Pulse |    | 5.FO             |    |

# OCT Output Setup [78 5.FO

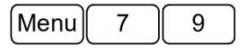

## Relay Output Setup

The relay is single-pole and

constant-on for external

instrument controls. The

following options are available:

| 0.Not Ready (No*R) | 1.Alarm#1       |
|--------------------|-----------------|
| 2.Alarm#2          | 3.NET Int Pulse |

# RELAY OutputSetup 3.NET I nt Puls e

www.supmea.com

| Menu | 8 | 2 |
|------|---|---|
|------|---|---|

#### **Date Totalizer**

In this window, it is possible to review the historical flow data totalizer for any day of the last 64 days, any month of the last 64 months and any year of the last 5 years.Press Enter, use the Λ or  $\[ v \]$  to review totalizer in days, months and years. "0" for day, "1" for month, "2" for year. Use the ^ or v to review the totalizer in some day, some month, some year. For example, to display the flow total for July 18,2000, the display "" at the upper right corner of the screen indicates that it was working properly the whole day. On the contrary, if "G" is displayed, it indicates that the instrument gain was adjusted at least once. Probably it was offline once on that day. If "H" is displayed, it indicates that poor signal was detected at least once. Also, it indicates that the operation was interrupted or problems occurred in the installation. For more information please refer to "Error Code and Resolutions".

Date Totali zer [82 0 .Day

00 03-04-05 G-H-I - 0 m3

00 03-04-05 ----->4356.78 m3

## (Menu) 8 3 3

#### **Automatic Flow Correction**

With the function of automatic flow correction, the flow lost in an offline session can be estimated and automatically adjusted. The estimate is based on the average value, which is obtained from flow rate before going offline and flow measured after going online the next time, multiplied times the time period that the meter was offline. Select "ON" to use this function and "OFF" to cancel this function.

# Automatic Correction YES

Menu 8 4

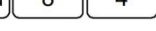

#### Energy Units Options

Select Energy Units. The factory default unit is GJ. The following options are available:

| 0.Giga Joule (GJ) | 1.Kilocalorie (Kcal) |
|-------------------|----------------------|
| 2.MBtu            | 3.Kilojoule (KJ)     |
| 4.Btu             | 5.KWh                |
| 6.MWh             |                      |

The following units of time are available: /day ( per day ); /hour ( per hour ); /min ( per minute );/sec ( per second ). The factory default unit is /hour. Ener gy Uni ts Select GJ/h

# (Menu) 8 6

#### Temperature sensitivity and user SHC

When the delta temperature is less than the sensitivity set,, energy will not be accumulated. Set the adjustable temperature range of  $0^{\circ}$ C to  $10^{\circ}$ C. The factory default setting is  $0.2^{\circ}$ C When the user specific heat is setting, energy is accumulated according to the user specific heat value. The setting range is from 1 to 99999 KJ/m3 C.The factory default is 4186.8KJ/m3C.

Temperature Delicacy 0.20 C

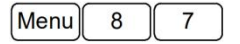

#### **Energy Totalizer Switch**

Select "ON" represent to open Energy Totalizer; Select "OFF" represent to close Energy Totalizer.

Menu 8 8

#### Energy Multiplier

Select Energy Multiplier range: 10-3 ~ 104 (E-3 ~ E4)

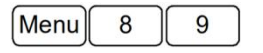

# Reset Energy Totalizer

Select "YES" to reset Energy Totalizer value. Energy Multiplier [88 3. x1 =(EO)

[87 ON

Ener gy Totalizer

Reset Ener gy Total N

# (Menu) 9 0 0

#### Signal Strength and Signal Quality

Display the measured signal strength and signal quality Q value upstream and downstream. Signal strength is indicated from

00.0~99.9. A reading of 00.0 indicates no signal detected,

while 99.9 indicates maximum signal strength. Normally the signal strength should be  $\geq$ 60.0. Signal quality Q is indicated by 00~99.Therefore, 00 indicates the poorest signal while 99 indicates the best signal.Normally, signal quality Q value should be better than 50.During the installation, pay attention to the signal strength and signal quality, the higher, the better. The strong signal strength and high quality value can ensure the long-term stability and the high accuracy of the measurement results.

| Str | [90 |     |     |      |
|-----|-----|-----|-----|------|
| UP: | 0.0 | DN: | 0.0 | Q=00 |

(Menu) 9 ( 1

#### TOM/TOS\*100

Display the ratio between the actual measured transmit time and the calculated transmit time according to customer's requirement. Normally the ratio should be 100±3%. If the difference is too large, the user should

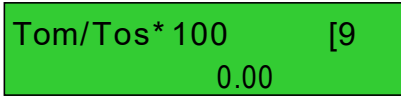

check whether the parameters are entered correctly, especially the sound velocity of the fluid and the installation of the transducers. This data is of no use before the system is ready.

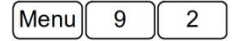

#### Fluid Sound Velocity

Display the measured fluid sound velocity.

# Fluid Sound Velocity 1443.4 m/s

properly or if the parameters have been entered correctly.

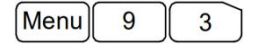

#### Total Time and Delta Time

Display the measured ultrasonic average time (unit: nS) and delta time of the upstream and downstream (unit: nS) time. The velocity calculation in the flowmeter is based on the two readings. The delta time is the best indication that the instrument is running steadily. Normally the fluctuation in the ratio of the delta time should be lower than 20%. If it is not, it is necessary to check if the transducers are installed

Totl Time Delta Time 8.9149uS, -171.09nS

| Menu | 9 | 4 |
|------|---|---|
|------|---|---|

#### **Reynolds Number and Factor**

Display the Reynolds number that is calculated by the flowmeter and the factor that is set currently by the flowmeter. Normally this scaling factor is the average of the line and surface velocity factor inside the pipe.

Spacing Cor r ection 0.OFF

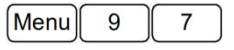

#### Installation spacing correction

#### selection

selection includes the followings:

0.OFFTurn off Installation spacing correction

1.1.ONTurn on Installation spacing

correction

[Menu][ ^ ][ 0 ]

#### Power ON/OFF Time

To view the power on/off time and flow rate for the last 64 update times to obtain the offline time period and the corresponding flow rate.Enter the window, press Enter and ۸ to display the last update before the last 64 times of on/off time and flow rate values. "ON" on right hand indicates that time power is on; "00" on the upper left corner indicates "00-07-18 12:40:12" the date time; flow rate is displayed in the lower right corner.

| 0.0000 | 1.0000 |
|--------|--------|
|        |        |
|        |        |

Reynolds Number [94

ON/OFF [+0 00- 07 18 12:40 :12 \* ON 123.65 m3/ h

## Menu 1

#### **Total Working Hours**

With this function, it is possible to view the total working hours since the flowmeter left the factory. The figure on the right indicates that the total working hours since the flowmeter left the factory is 1107 hours 1 minute 41 seconds.

## (Menu) ^ 2

Display the last power off time.

| Menu | ^ | 3 |
|------|---|---|
|------|---|---|

Displays the last flow rate.

| Menu | ^ | 4 |
|------|---|---|
|------|---|---|

#### Total ON/OFF Times

Display total on/off times since the flowmeter left the factory.

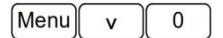

# Hardware Parameter Adjusting Entry

Please refer to the 5.8 "4~20mA Analog Output Verification. Total Work Hours [+1 00001107:01:41

Last Power Off Time 03-04-04 11:33:02

Last Flow Rate [+3 100.43 m3/h

ON/OFF Time [+4 40

Hardware Adjusting Entry

# Chapter 7 Troubleshooting

The ultrasonic flowmeter has advanced self-diagnostics functions and displays any errors in the upper right corner of the LCD via definite codes in a date/time order. Hardware error diagnostics are usually performed upon each power on. Some errors can be detected during normal operation. Undetectable errors caused by incorrect settings and unsuitable measurement conditions can be displayed accordingly. This function helps to detect the errors and determine causes quickly; thus, problems can be solved in a timely manner according to the solutions listed in the following tables.

Table 1 applies when errors caused by incorrect settings and signals are detected and are announced by error codes displayed in Window M08.

| Code | M08 Display    | Cause                  | Solutions                      |
|------|----------------|------------------------|--------------------------------|
| *R   | System         | * System normal        |                                |
|      | Normal         |                        |                                |
|      | Signal Not     | Signal not detected.   | Attach transducer to the pipe  |
|      | Detected       | Spacing is not correct | and tighten it securely. Apply |
|      |                | between the            | a plenty of coupling           |
|      |                | transducers or not     | compound on transducer and     |
|      |                | enough coupling        | pipe wall.                     |
|      |                | compound applied to    | Remove any rust, scale, or     |
|      |                | face of transducers.   | loose paint from the pipe      |
|      |                |                        | surface. Clean it with a file. |
|      |                | * Transducers          | * Check the initial parameter  |
| *I   |                | installed improperly   | settings.                      |
|      |                |                        | * Remove the scale or          |
|      |                | * Scale is too thick.  | change the scaled pipe         |
|      |                |                        | section. Normally, it is       |
|      |                |                        | possible to change a           |
|      |                |                        | measurement location. The      |
|      |                |                        | instrument may run             |
|      |                |                        | properly at a new site with    |
|      |                | * New pipe liner.      | less scale.                    |
|      |                |                        | * Wait until liners solidified |
|      |                |                        | and saturated.                 |
|      | Adjusting Gain | The machine is         |                                |
| *G   | (Display in    | adjusting for          |                                |
|      | Windows        | gain,preparing for     |                                |
|      | M01)           | normal calibration.    |                                |

## 7.1. Table 1. Error codes and solutions

## 7.2. FAQ

- Question: New pipe, high quality material, and all installation requirements met: why still no signal detected?
- Answer: Check pipe parameter settings, installation method and wiring connections. Confirm if the coupling compound is applied adequately, the pipe is full of liquid, transducer spacing agrees with the screen readings and the transducers are installed in the right direction.
- Question: Old pipe with heavy scale inside, no signal or poor signal detected: how can it be resolved?

Answer: Check if the pipe is full of fluid.

Try the Z method for transducer installation (If the pipe is too close to a wall, or it is necessary to install the transducers on a vertical or inclined pipe with flow upwards instead of on a horizontal pipe).Carefully select a good pipe section and fully clean it, apply a wide band of coupling compound on each transducer face (bottom) and install the transducer properly.Slowly and slightly move each transducer with respect to each other around the installation point until the maximum signal is detected. Be careful that the new installation location is free of scale inside the pipe and that the pipe is concentric (not distorted) so that the sound waves do not bounce outside of the proposed area. For pipe with thick scale inside or outside, try to clean the scale off, if it is accessible from the inside. (Note: Sometimes this method might not work and sound wave transmission is not possible because of the a layer of scale between the transducers and pipe inside wall).

Question: Why is the flow rate still displayed as zero while there is fluid obviously inside the pipe and a symbol of "R" displayed on the screen? Answer: Check to see if "Set Zero" was carried out with fluid flowing inside the pipe(Refer to Window M42). If it is confirmed, recover the factory default in Window M43.

# Chapter 8 Product overview

#### 8.1. Introduction

The ultrasonic flowmeter is a state-of-the-art universal transit-time flowmeter designed using FPGA chip and low voltage broadband pulse transmission.,available for measuring water.

#### 8.2. Features

Comparing With other traditional flowmeter or ultrasonic flowmeter, it has distinctive features such as high precision, high reliability, high capability and low cost, the flowmeter features other advantages:

- 1. SLSI technology designed. Less hardware components, low voltage broadband pulse transmission, low consumption power, high reliability, antijamming and outstanding applicability.
- 2. User-friendly menu designed. Parameters of pipe range, pipe material, pipe wall thickness, output signals, etc can be conveniently entered via the windows. British and Metric measurement units are available.
- 3. Daily, monthly and yearly totalized flow: Totalized flow for the last 64 days and months as well as for the last 5 years are may be viewed. Power on/off function: allows the viewing of time and flow rate as power is switched on and off 64 times. Also, the flowmeter has manual or automatic amendment during offline sessions.
- Parallel operation of positive, negative and net flow totalizes with scale factor (span) and 7 digit display, while the output of totalize pulse and frequency output are transmitted via open collector.

# 8.3. Specification

| Performance specifications |                                                                    |  |  |
|----------------------------|--------------------------------------------------------------------|--|--|
| Flow range                 | 0.03 ~ 16 ft/s ( 0.01 ~ 5.0 m/s ).                                 |  |  |
| Accuracy                   | ± 1.0 %.                                                           |  |  |
| Pipe size                  | Clamp-on: 1" ~ 48" ( 25mm ~ 1200mm ).                              |  |  |
| Fluid                      | Water.                                                             |  |  |
| Function specifications    |                                                                    |  |  |
| Outputs                    | OCT Pulse output: 0-5000Hz.                                        |  |  |
|                            | Analog output : 4 ~ 20mA, max load 750 $\Omega$ .                  |  |  |
| Communication interface    | RS485MODBUS.                                                       |  |  |
| Power supply               | 10 ~ 36VDC/1A.                                                     |  |  |
| Keypad                     | 16 ( 4×4 ) key with tactile action.                                |  |  |
| Display                    | 20×2 lattice alphanumeric, back lit LCD.                           |  |  |
| Temperature                | Transmitter: 14 °F to 122 °F ( $-10^\circ C$ ~ 50 $^\circ C$ );    |  |  |
|                            | Transducer: 32 °F to 176 °F ( 0 $^\circ C$ ~ 80 $^\circ C$ ).      |  |  |
| Humidity                   | Up to 99% RH, non-condensing.                                      |  |  |
| Physical specifications    |                                                                    |  |  |
| Transmitter                | PC/ABS, IP65.                                                      |  |  |
| Transducer                 | Encapsulated design, IP68.                                         |  |  |
| transducer cable           | Standard cable length: 30 ft (9m).                                 |  |  |
| Weight                     | Transmitter: approximately 0.7kg; Transducer: approximately 0.4kg. |  |  |

# Chapter 9 Appendix-Serial interface network use and communications protocol

#### 9.1. Overview

The transmitter has perfect communication protocol. It can also be connected to a RS-485. Two basic schemes can be chosen for networking, i.e. the analog current output method only using the flowmeter or the RS485 communication method via serial port directly using the flowmeter. The former is suitable to replace dated instruments in old monitoring networks. The later is used in new monitoring network systems. It has advantages such as low hardware investment and reliable system operation.

When the serial port communication method is directly used to implement a monitoring network system, the address identification code (in window M46) of the flowmeter is used as network address code. Expanded command set with [W] is used as communication protocol. Thus analog current loop and OCT output of flowmeter can be used to control the opening of a control valve. The relay output can be used to power-on/off other equipment. The analog input of the system can be used to input signals such as pressure and temperature. The system provides an RTU function for flow measurement.

RS-485(0~1000m) can be directly used for data transmission link for a short distance. The command answer mode is used in data transmission, i.e. the host device issues commands and the flowmeter answers correspondingly.

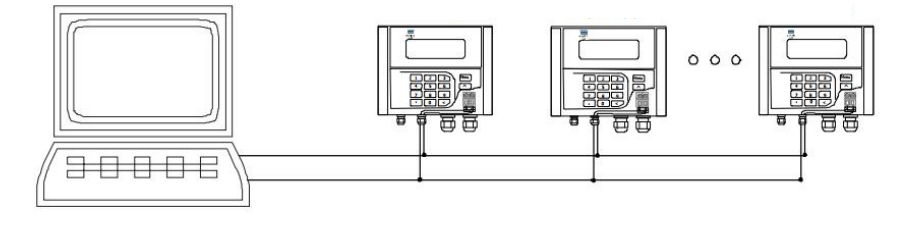

### 9.2. Direct connection via RS-485 to the host device

RS485 Drawing of Upper Computer RS-485 network data acquisition system

Notices:

PC

When the flowmeter is in flowmeter network, the following network IDN:13(0DH ENTER), 10(0AH NEWLINE), 42(2AH\*) and 38(26H&). The Network IDN is set in M46.

### 9.3. Communication protocol and the use

The communication protocol format used by the ultrasonic flowmeter is an expanded set of the Fuji FLV series flowmeter protocol. The host device requests the flowmeter to answer by sending a "command". The baud rate of asynchronous communication (Primary station; computer system; ultrasonic flowmeter is generally 9600BPS. A single byte data format (10 bits): one start bit, one stop bit and 8 data bits. Check bit: NONE.

#### 9.3.1. FUJI protocol

The communication protocol format used by the ultrasonic flowmeter is an expanded set of the Fuji FLV series flowmeter protocol. The host device requests the flowmeter to answer by sending a "command". The baud rate of asynchronous communication (Primary station: computer system; Secondary station: ultrasonic flowmeter) is generally 9600BPS. A single byte data format (10 bits): one start bit, one stop bit and 8 data bits. Check bit: NONE.

A data character string is used to express basic commands and a carriage return

(ENTER) is used to express the end of a command. The characteristic is that the string of data is flexible. Frequently used commands are as follows:

| Command       | Description                                                   | Data Format               |
|---------------|---------------------------------------------------------------|---------------------------|
| DQD(cr)(lf) 0 | Return daily instantaneous flow                               | ±d.ddddddE±dd(cr) *1      |
| DQH(cr)(lf)   | Return hourly<br>instantaneous flow                           | ±d.ddddddE±dd(cr)         |
| DQM(cr) (If)  | Return instantaneous flow per minute                          | ±d.ddddddE±dd(cr)         |
| DQS(cr) (lf)  | Return instantaneous flow per second                          | ±d.ddddddE±dd(cr)         |
| DV(cr) (lf)   | Return instantaneous<br>velocity                              | ±d.ddddddE±dd(cr)         |
| DI+(cr) (lf)  | Return positive<br>accumulative flow                          | ±dddddddE±d(cr) *2        |
| DI-(cr) (lf)  | Return negative<br>accumulative flow                          | ±ddddddE±d(cr)            |
| DIN(cr) (If)  | Return net accumulative flow                                  | ±ddddddE±d(cr)            |
| DID(cr) (lf)  | Return identification code<br>of instrument (address<br>code) | ddddd(cr)5 bits in length |
| DL(cr) (If)   | Return signal intensity                                       | UP:dd.d,DN:dd.d,Q=dd(cr)  |
| DC(cr) (lf)   | Return current error code                                     | *3                        |
| DT(cr) (lf)   | Current date and time                                         | yy-mm-dd,hh:mm:ss(cr)     |
| LCD(cr) (lf)  | Return currently displayed content on LCD display             |                           |
| ESN(cr) (lf)  | Return electronic serial number                               | dddddd(cr)(lf) *4         |

| W | Networking command<br>prefix of numeric string<br>address | *5 |
|---|-----------------------------------------------------------|----|
| Р | Prefix of return command                                  |    |
|   | with check                                                |    |
| & | Function sign of command                                  |    |
|   | "add"                                                     |    |

#### **Communications commands**

#### Note:

- 1. (cr)expresses carriage return. Its ASCII value is 0DH. (If) expresses line feed. Its ASCII value is 0AH.
- 2. "d" expresses 0-9 number. 0 value is expressed as +0.000000E+00."d" expresses 0-9 numbers. There is no decimal point in integral part before"E".
- 3. The status of the machine is expressed by 1-6 letters. See the error code section for the meaning of the characters. For example, "R" and "IH".
- 4. Eight "ddddddd" expresses the electronic serial number of the machine. "t" expresses the type of machine.
- If there are multiple flowmeters in a data network then the basic commands cannot be used alone. The prefix W must be added. Otherwise, multiple flowmeters will answer simultaneously, which will cause chaos in the system.

#### Function prefix and function sign

Prefix P

The character P can be added before every basic command. It means that the transferred data has CRC verification. The method of counting the verified sum is achieved by binary system addition. For example: Command DI+(CR) (the relative binary system data is 44H, 49H, 2BH, 0DH) transferred data is +1234567E+0m3. (CR) (the relative binary system data is 2BH, 31H, 32H, 33H, 34H, 35H, 36H, 37H, 45H, 2BH, 30H, 6DH, 33H, 20H, 0DH, 0AH). And command PDI+ (CR) transferred data is

+1234567E+0m3! F7 (CR), "!" means the character before it is the sum character, and the verified sum of the two bytes after it is (2BH+31H+32H+33H+34H+35H+ 36H+37H+45H+2BH+30H+6DH+33H+20H =(2)F7H)

Note: there can be no data before "!", and also may be a blank character.

#### Prefix W

Usage of prefix W: W+ numeric string address code +basic command. Value range of the numeric string is 0~65535, except 13 (0DH carriage return), 10 (0AH line feed), 42 (2AH \*) and 38 (26H &). If the instantaneous velocity of No. 12345 flowmeter is to be accessed, the command W12345DV(CR) can be issued. Corresponding binary code is 57H, 31H, 32H, 33H, 34H, 35H, 44H, 56H and 0DH

#### Function sign &

Function sign & can add up to 5 basic commands (Prefix P is allowed) together to form a compound command sent to the flowmeter together. The flowmeter will answer simultaneously. For example, if No. 4321 flowmeter is requested to simultaneously return: 1] instantaneous flow, 2] instantaneous flow velocity, 3] positive total flow, 4] energy total, 5] Al1 analogous input current value, the following command is issued: W04321PDQD&PDV&PDI+&PDI-&PDIN(CR)

Simultaneously returned data are likely as follows:

+0.000000E+00m3/d! AC(CR)

+0.000000E+00m/s! 88(CR)

+1234567E+0m3! F7(CR)

+0.000000E+0m3! DA(CR)

+0.000000E+0 m3! DA(CR)

## 9.3.2. MODBUS communication protocol

This MODBUS Protocol uses RTU transmission mode. The Verification Code uses CRC-16-IBM (polynomial is X16+X15+X2+1, shield character is 0xA001) which is

gained by the cyclic redundancy algorithm method. MODBUS RTU mode uses hexadecimals to transmit data.

This MODBUS-I Protocol uses RTU transmission mode. The Verification Code uses CRC-16-IBM (polynomial is X16+X15+X2+1, shield character is 0xA001) which is gained by the cyclic redundancy algorithm method. MODBUS-I RTU mode uses hexadecimals to transmit data.

### 9.3.2.1. MODBUS protocol function code and format

The flow meter protocol supports the following two-function codes of the MODBUS:

| Function Code | Performance Data      |  |
|---------------|-----------------------|--|
| 0x03          | Read register         |  |
| 0x06          | Write single register |  |

#### 9.3.2.2. MODBUS protocol function code and format

The host sends out the read register information frame format:

| Slave     | Operation     | First Address | Register    | Verify Code |
|-----------|---------------|---------------|-------------|-------------|
| Address   | Function Code | Register      | Number      |             |
| 1 byte    | 1 byte        | 2 bytes       | 2 bytes     | 2 bytes     |
| 0x01~0xF7 | 0x03          | 0x0000~0xFFFF | 0x0000~0x7D | CRC(Verify) |

#### The slave returns the data frame format:

| Slave<br>Address | Read Operation<br>Function Code | Number of<br>Data Bytes | Data Bytes | Verify Code |
|------------------|---------------------------------|-------------------------|------------|-------------|
| 1 byte           | 1 byte                          | 1 byte                  | N*x2 byte  | 2 bytes     |
| 0x01~0xF7        | 0x03                            | 2xN*                    | N*x2       | CRC(Verify) |

N\*=data register number

The range of flow meter addresses 1 to 247 (Hexadecimal:  $0x01 \sim 0xF7$ ), and can be checked in the Menu 46. For example, decimal number "11" displayed on

Menu 46 means the address of the flow meter in the MODBUS protocol is 0x0B.

The CRC Verify Code adopts CRC-16-IBM (polynomial is X16+X15+X2+1, shield character is 0xA001) which is gained by the cyclic redundancy algorithm method. Low byte of the verify code is at the beginning while the high byte is at the end.

For example, to read the address 1 (0x01) in the RTU mode, if the instantaneous flow rate uses hour as a unit(m3/h), namely reads 40005 and 40006 registers data, the read command is as follows:

| 0x01                                                                | 0x03     | 0x00 0x04 | 4  | 0x00 0x02      | 0x85 0xCA  |
|---------------------------------------------------------------------|----------|-----------|----|----------------|------------|
| flowmeter                                                           | Function | Register  |    | Register       | CRC Verify |
| Address                                                             | Code     | Address   |    | Number         | Code       |
| flowmeter returned data is (assuming the current flow=1.234567m3/h) |          |           |    |                |            |
| 0x01                                                                | 0x03     | 0x04      | 0x | 06 0x51 0x3F   | 0x3B 0x32  |
|                                                                     |          |           | 0x | 9E             |            |
| flowmeter                                                           | Function | Data      | Da | ita(1.2345678) | CRCVerify  |
| Address                                                             | Code     | Bytes     |    |                | Code       |

The four bytes 3F 9E 06 51 is in the IEEE754 format single precision floating point form of 1.2345678.

Pay attention to the data storage order of the above example. Using C language to explain the data, pointers can be used directly to input the required data in the corresponding variable address, the low byte will be put at the beginning, such as the above example 1.2345678 m/s, 3F 9E 06 51 data stored in order as 06 51 3F 9E.

#### 9.3.2.3. Error check

The flowmeter only returns one error code 0x02 which means data first address in error. For example, to read address 1 (0x01) of the flowmeter 40002 register data

in the RTU mode, the flowmeter considers it to be invalid data, and sends the following command:

| 0x01      | 0x03     | 0x00 0x01 | 0x00 0x01 | 0xD5 0xCA  |
|-----------|----------|-----------|-----------|------------|
| flowmeter | Function | Register  | Register  | CRC Verify |
| Address   | Code     | Address   | Number    | Code       |

flowmeter returned error code:

| 0x01              | 0x83       | 0x02                | 0xC0 0xF1       |
|-------------------|------------|---------------------|-----------------|
| flowmeter Address | Error Code | Error Extended Code | CRC Verify Code |

#### 9.3.2.4. MODBUS register address list

The flowmeter MODBUS Register has a read register and a single write register. Read Register Address List (use 0x03 performance code to read).

| PDU<br>Address | Register | Read                          | Write         | Туре | No.<br>registers* |
|----------------|----------|-------------------------------|---------------|------|-------------------|
| \$0000         | 40001    | Flow/s - low word             | 32 bits real  | 2    |                   |
| \$0001         | 40002    | Flow/s - high word            |               |      |                   |
| \$0002         | 40003    | Flow/m - low word             | 32 bits real  | 2    |                   |
| \$0003         | 40004    | Flow/m- high word             |               |      |                   |
| \$0004         | 40005    | Flow/h - low word             | 32 bits real  | 2    |                   |
| \$0005         | 40006    | Flow/h - high word            |               |      |                   |
| \$0006         | 40007    | Velocity –<br>low word        | 32 bits real  | 2    |                   |
| \$0007         | 40008    | Velocity –<br>high word       |               |      |                   |
| \$0008         | 40009    | Positive total –<br>low word  | 32 bits uint. | 2    |                   |
| \$0009         | 40010    | Positive total – high<br>word |               |      |                   |
| \$000A         | 40011    | Positive total –<br>exponent  | 16 bits int.  | 1    |                   |
| \$000B         | 40012    | Negative total—low<br>word    | 32 bits int.  | 2    |                   |
| \$000C         | 40013    | Negative total—high<br>word   |               |      |                   |
| \$000D | 40014 | Negative total—       | 16 bits int. | 1 |          |
|--------|-------|-----------------------|--------------|---|----------|
|        |       | exponent              |              |   |          |
| \$000E | 40015 | Net total—            | 32 bits int. | 2 |          |
|        |       | low word              |              |   |          |
| \$000F | 40016 | Net total—            |              |   |          |
|        |       | high word             |              |   |          |
| \$0010 | 40017 | Net total—exponent    | 16 bits int. | 1 |          |
| \$0016 | 40023 | Up signal int –       | 32 bits real | 2 |          |
|        |       | low word              |              |   | 0~99.9   |
| \$0017 | 40024 | Up signal int – high  |              |   |          |
|        |       | word                  |              |   |          |
| \$0018 | 40025 | Down signal int – low | 32 bits real | 2 |          |
|        |       | word                  |              |   | 0~99.9   |
| \$0019 | 40026 | Down signal int –     |              |   |          |
|        |       | high word             |              |   |          |
| \$001A | 40027 | Quality               | 16 bits int. | 1 | 0~99     |
|        |       |                       |              |   |          |
|        |       | 4~20mA Analog         |              |   |          |
| \$001B | 40028 | output-low word       | 32 bits real | 2 |          |
|        |       | 4~20mA Analog         |              |   | Unit: mA |
| \$001C | 40029 | output-high word      |              |   |          |
| \$001D | 40030 | Frror code – char 1 2 | String       | 3 | Refer to |
| ,      |       |                       | 9            | Ŭ | "Error   |
|        |       |                       |              |   |          |

| \$001E | 40031 | Error code – char 3,4 |  | Analysis"         |
|--------|-------|-----------------------|--|-------------------|
| \$001F | 40032 | Error code – char 5,6 |  | detailed          |
|        |       |                       |  | codes<br>meanings |

| \$003B | 40060 | Velocity unit – char  | String | 2 |           |
|--------|-------|-----------------------|--------|---|-----------|
|        |       | 1,2                   |        |   | Currently |
| \$003C | 40061 | Velocity unit – char  |        |   | support   |
|        |       | 3,4                   |        |   | m/s only  |
| \$003D | 40062 | Flow unit – char 1,2  | String | 2 |           |
| \$003E | 40063 | Flow unit – char 3,4  |        |   |           |
| \$003F | 40064 | Total unit – char 1,2 | String | 1 |           |

Notes:

- 1. The following flow rate units are available:
  - 0. "m3" —Cubic Meter
  - 1. "I" —Liters
  - 2. "ga" —Gallons
  - 3. "ig" Imperial Gallons
  - 4. "mg" —Million Gallons
- 5. "cf"-Cubic Feet
- 6. "ba"-US Barrels
- 7. "ib"-Imperial Barrels
- 8. "ob"-Oil Barrels
- When the flowmeter address or communication baud rate change, the meter will work under the new address or communication baud rate after the communication baud rate responded with returned primary address and communication baud rate.
- 16 bits int-short integer, 32 bits int-long integer, 32 bits real-floating point number, String- alphabetic string.

### Chapter 10 Appendix2-Insertion transducer

W210 type insertion transducers can be installed into metal pipelines via an isolation ball valve (installation into pipelines of plastic or other materials may require an optional mounting seat). The maximum pipe diameter in which insertion transducers can be installed is DN2000. Fluid temperature range: +10°C~+80oC. Sensor cable length (9m standard) normally can be extended to as long as 100m. Figure 1 shows a diagram of the W210 Insertion Transducer. The insertion transducer is attached to its mounting base (which is welded to the pipe section at the measurement point) via a ball valve. When the transducer is removed, pipe fluids can be contained by shutting off the ball valve. Therefore, installation and extraction of the transducer can be performed without relieving pipeline pressure. An O-ring seal and joint nut guarantee user safety while installing or operating the transducer.

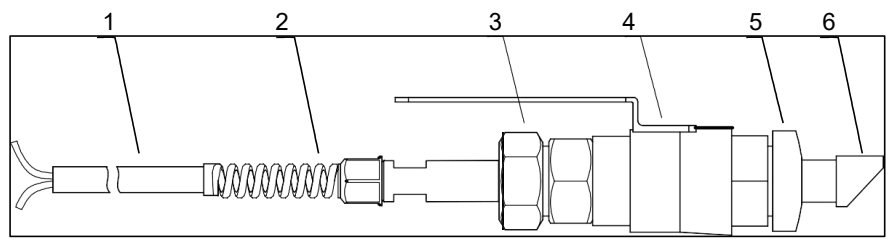

Construction Drawing Transducer

- 1. Cable
- 4. Ball value
- 2. Connector
- 5. Mounting base
- 3. Locknut
- 6. Sensor

#### 10.2. Measurement point selection

To guarantee highly accurate measurement results, it is necessary to select an appropriate measurement point before installing the transducer. For examples of measuring point selection, see the related section in the manual.

#### 10.3. Determining transducer spacing& transducer installation

The mounting space of insertion transducer is the center-to-center hole distance between the two transducers (please refer to Menu 25). After enter the right parameter, please check the mounting space in Menu 25. (unit: mm) Mounting method:

- Drilling at the measuring point, the diameter of the drilling hole is 24mm. Before drilling, please make the hole center of transducer mounting base aim at the drilling hole center, and then weld it on the pipe vertically.(When the flowmeter need to be hot-tapped into the pipe under pressure without flow interruption,please refer to the Sitelab' operation construction of DDK electric Hot-tapping or corresponding equipment.)
- 2. Close the ball valve and screw it tightly on the mounting base.
- 3. Twist off the locknut and loose the lock ring, pull the transducer into the joint nut, and then screw up the joint nut on the ball valve.
- 4. Open the ball valve and insert the transducer, measure the dimension from the outer surface of the pipe to the front end surface of handspike position to meet the following formula:

H=175-d

#### In this formula:

H is Mounting height (mm);

175 is Transducer length (mm);

d is Pipe wall thickness(mm);

- 5. Attach the lock ring to the joint nut by fitting its pinhole in the locating pin, then tighten the screw slightly and turn the orientation handle until it points at the middle position between the two transducers and its axes matches the axes of the pipeline. Finally, tighten the locking screw and screw the locating sleeve onto the joint nut.
- 6. Connect the transducer cables to the corresponding upstream/downstream (upstream=red, downstream=blue) terminal ends.
- 7. Please refer to the following installation diagram:

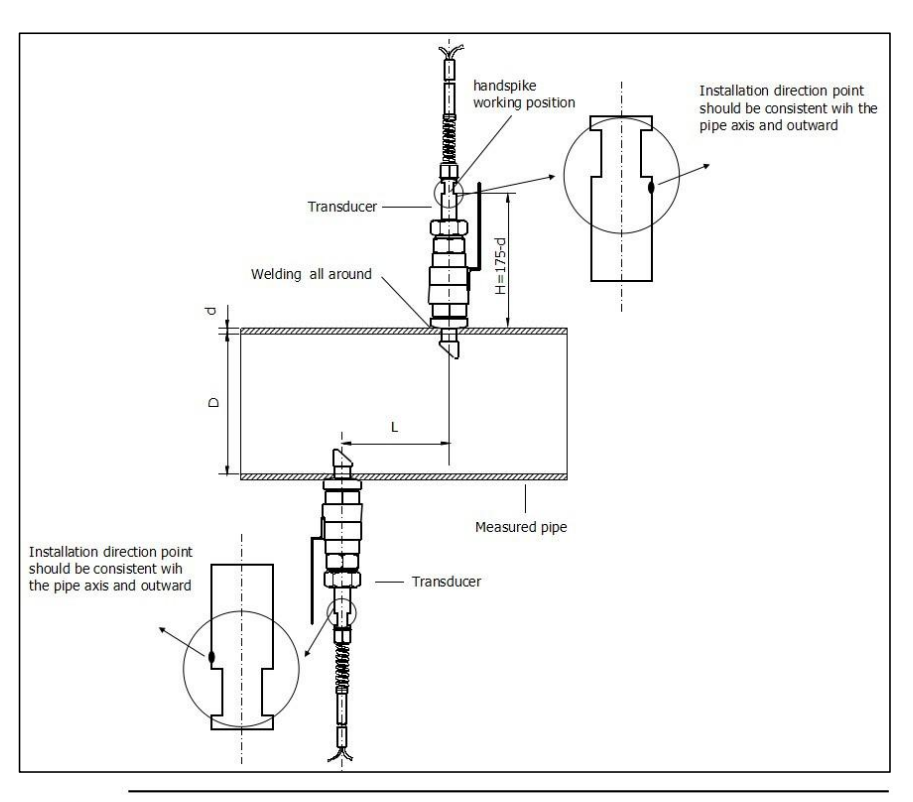

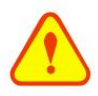

#### Important

For horizontal pipelines, transducers must be fixed on the sides of the pipe (i.e. at the 3 and 9 o'clock position of the pipe) to prevent signal attenuation caused by sediment on the bottom of the pipe or air bubbles and air pockets in the top of the pipe.

#### 10.4. Transducer mounting methods

W210 insertion transducer mounting method: Z method through M24, it should be installed according to the specific application condition.

#### 10.4.1. Z mounting method

Z method is the most commonly used mounting method for insertion-type ultrasonic flowmeters, suitable for pipe diameters ranging from 50mm to 2000mm. Due to strong signal strength and high measurement accuracy, the Z method is preferable for pipe sections severely rusted or with too much scale formation on the inside wall. When installing the transducer using the Z method, be sure that the two transducers and the pipeline center axis are in the same plane, but never in the 6 or 12 o'clock positions. see below:

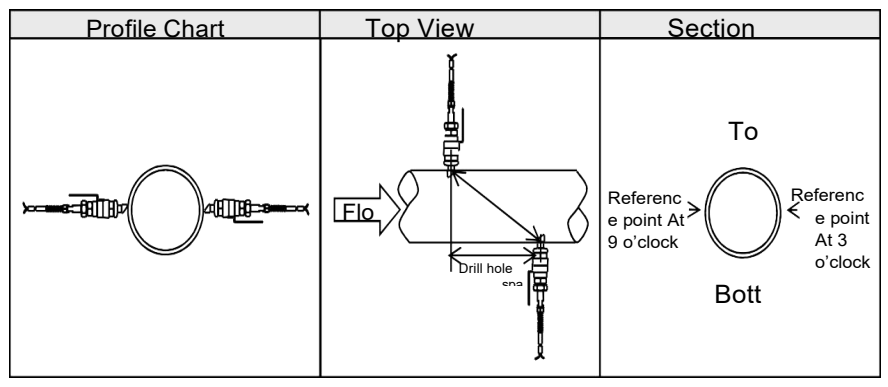

#### 10.4.2. Pipe parameter entry shortcuts

For example, measuring the diameter of DN200, pipe outside diameter is 219mm, pipe wall thickness is 6mm, pipe inner diameter is 207mm, measuring medium is water, and material is carbon steel, no liner, can be operated as follows:

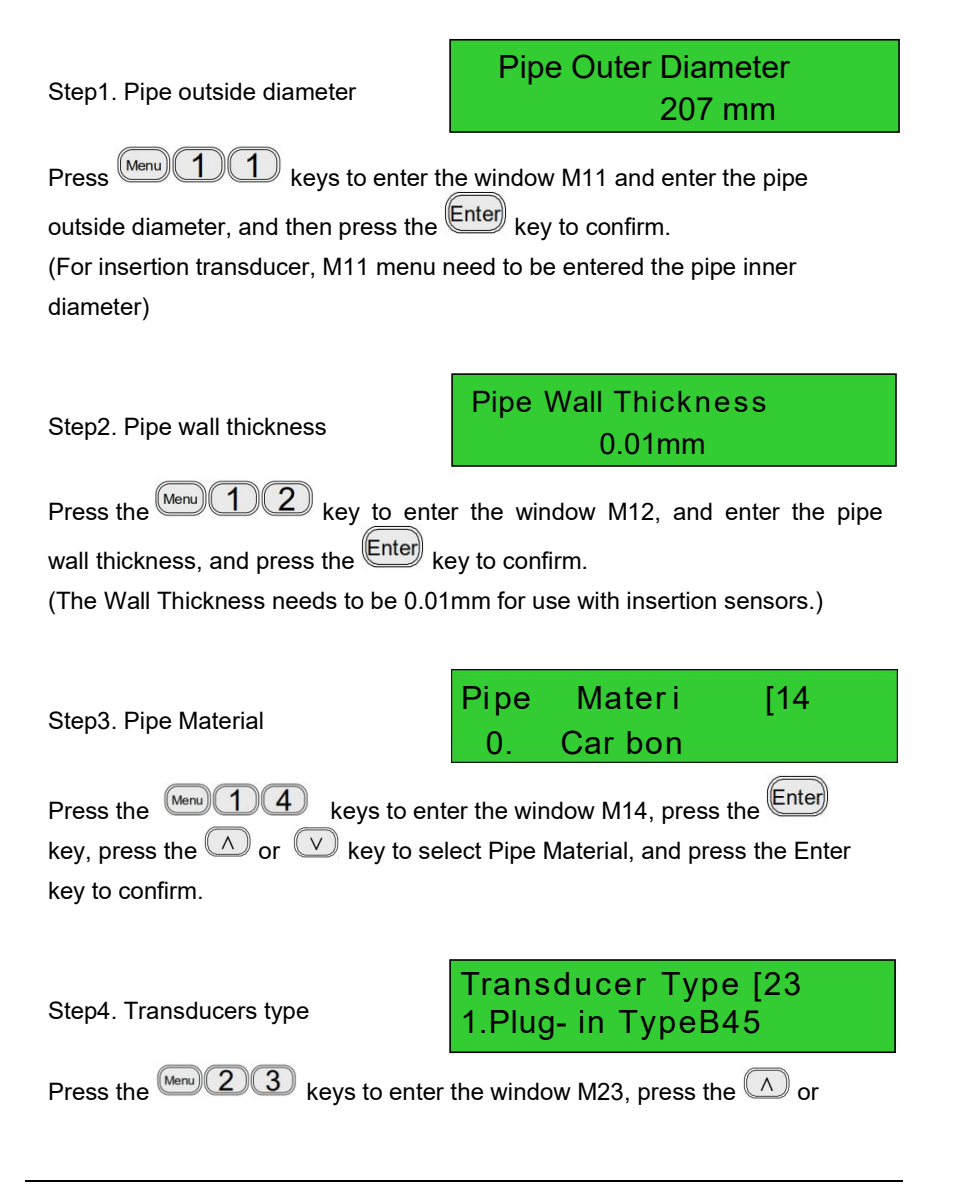

key to select transducer type, and press the Enter key to confirm.
Plug—in Type B45 (W type insertion transducer).

Step5. Transducer mounting methods

Transducer Mounting 1. Z

2. Press the <u>key</u> keys to enter the window M24, press the <u>key</u>, press the <u>key</u> or <u>key</u> key to select transducer-mounting method, and press the <u>key</u> to confirm.

Choose according to the pipes on site.

Step6. Adjust Transducer spacing

Transducer Spacing 192.68mm

Press the <u>Menu</u> 2 5 keys to enter the window M25, accurately install the transducer according to the displayed transducer mounting spacing and the selected mounting method (Refer to Installing the Transducers in this chapter).

Step7. Display measurement result

Flow 0.1129 m3/h \*R Vel 1.0415 m/s

Press the (Menu) (1) keys to enter the window M01.

About other setup, please refer to the related information in the manual.

# Chapter 11 Appendix3-RTD module and PT100 wiring (modul optional)

#### 11.1. RTD energy meter function

This function is applied to the following meter and measurement temperature range: D116 Hot(Cold) Energy Meter:0~100  $^{\circ}$ C,equipped with PT1000 temperature sensor.

The RTD Module's main function is to input the temperature values for the energy measurement. The D116 can automatically calculate the caloric content of water at different temperatures and deriving an instantaneous energy value and totalized energy value.

#### 11.2. Wiring (PT1000)

Three-wire connections methods is used for the RTD module and PT1000 temperature sensors, connections methods is as follows.(Note: A1, A2, B1, B2 are the same color, C1 and C2 are the same color).

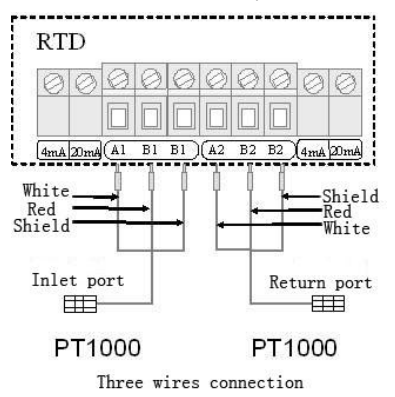

The two PT1000 temperature sensors are installed on the inlet and return pipes and they will input temperature signals to the D116 transmitter.

#### 11.3. Energy measurement methods

Energy Measurement Methods:

#### Formula 2: Q= m (h1-h2)

- Q—Energy Value
- m—quality of the medium( density× transit time water volume) h1 enthalpy value of the inlet water
- h2-enthalpy value of the return water

The temperature and pressure at the inlet and return water points can be measured by temperature sensors and a transmitter, and pressure sensors and a transmitter. Then the enthalpy value at the inlet and return water points can be calculated through the enthalpy values table. The flow of the medium can be measured via the ultrasonic flow sensors and D116 transmitter, and the caloric value can be derived according to the above formulas and the caloric calibration index.

#### 11.4. Temperature calibration methods

There are two methods to calibrate the RTD module (customers can choose the proper one to calibrate according to the actual situation).

#### Method One: Resistance box calibration method

#### Note: The purpose is to calibrate the internal circuit of RTD module

Tools needed: one DC resistance box, 3 wires (each wire less than 40mm long), and an instrument screwdriver.

- 1. Connect RTD module A1 to one end of the DC resistance box, and B1 to the other end of the DC resistance box, and then connect A2 to one end of the DC resistance box, and B2 to the other end of the DC resistance box.
- 2. Power the transmitter on and then enter menu M07.
- 3. Set the resistance value of the DC resistance box to be  $1385.06\Omega$ .
- 4. Set resistance value of the DC resistance box to be  $1000\Omega$ .
- Clockwise or counterclockwise adjust the 4mA potentiometer on the left of A1 and the 4mA potentiometer on the right of A2, and make sure the display of inlet water temperature and return water temperature is 0.00±0.1.

- 6. Press Menu v 1 Enter keys,input code "115800",then press Enter key to stretch.Only in the current powering -on period, automatically shut down when the power is cut off.
- 7. Press Enter key to enter and then select "Adjust 0"to return water temperature adjustment, press v to adjust temperature for 0.00, press Enter key to enter and then select "Adjust 0"to inlet water temperature adjustment, press v to adjust temperature for 0.00, press Enter key to Complete calibration.

#### Method Two: Liquid standard temperature calibration method

## Note: It is used to calibrate the internal circuit of RTD module and the PT100 temperature sensors together

- Directly put the sensor end of a PT1000 temperature sensor into a mixture of ice and water (the temperature is 0°C), and the other end connects with the RTD module (adjust the electric potentiometer to 4mA accordingly to ensure the display of M63 is 4.00).
- 2. Power on the SL1188 transmitter, then enter the menu M07
- 3. Adjust the 4mA potentiometer on the left of A1 and the 4mA potentiometer on the right of A2, and make sure the display of inlet water temperature and return water temperature is 0.00±0.05.
- 4. Press Menu v 1 Enter keys, input code "115800", then press Enter key to stretch. Only in the current powering -on period, automatically shut down when the power is cut off.
- 5. Enter the menu M07,After waiting for two temperature stability press Menu v 1 Enter enter keys to enter and select "Adjust 100"to return water temperature adjustment,press v to adjust temperature for 100.
- Power on for many times,0° C:inlet and return water temperature is 0.00 0.05,Temperature difference is 0.00±0.05. 100° C:inlet and return water temperature is 100±0.05,Temperature difference is 0.00±0.05.
- 7. After the ice water mixture temperature sensors back to room temperature, put them into a constant temperature oil/water bath (the temperature is 100° C.)

8.

### 11.5. Installation of RTD module

Before installation of the RTD module (as shown in the figure below):

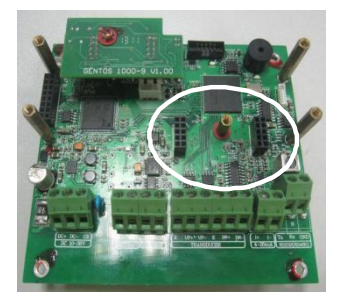

After installation (as shown in the figure below ).

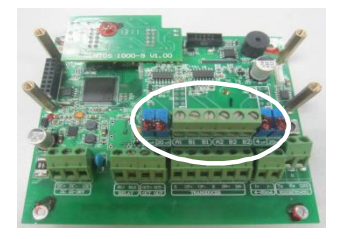

## Chapter 12 Appendix4-CG clamp-on transducers and the installation methods

#### 12.1. Overview

CG100 is a 2MHz clamp-on transducer, is suitable for small pipe measurement, and it must be equipped with D116G transmitter. Pipe Range: DN15~DN50 Pipe Materials: Carbon Steel, Stainless Steel, Copper

#### 12.2. Measurement site selection

The spacing between the transducers is very important for the strongest signal and the most accurate measurement. For the measurement site selection, please refer to Chapter 3.0.

#### 12.3. Installation methods

- 1. Select the suitable transducers installation site, please refer to Chapter 3.0 for more details;
- Transducers Installation Methods: V-type and Z-type. Choose the proper installation method according to the field condition, please refer to Chapter 4.1 for more details;
- 3. Clean the transducers installation site, remove the rust and painting (excluding the fine painting); Attention: on the horizontal pipe, the transducers should be mounted on the 3 o'clock and 9 o'clock position of the pipe section, in order to avoid the signal attenuation caused by the sediment at the bottom, or air bubbles or cavitations.

Apply the coupling compound on the center of each transducer's surface Attention: while installing the transducers, ensure that there are no bubbles between the transducers and the pipe.

4. Fix the transducers according to the spacing displayed in MENU 25 (see the following picture, Transducer Space is the spacing between the two

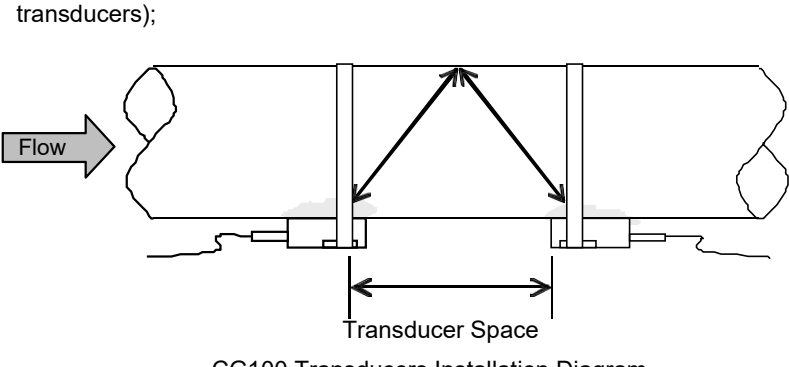

CG100 Transducers Installation Diagram

- Transducers: Upstream Transducer with red cable connector, Downstream Transducer with blue cable connector. Fix the upstream transducer and the downstream transducer with SS straps according to the flow direction, if mistake the direction, you will get the inverse flow;
- Properly wire the transducers cable according to the flow direction (redupstream, blue –downstream);

After the transducers installation and settings inspection, you can start to measure the flow.

#### 12.4. Examples

For example, measuring the diameter of 32mm and pipe wall thickness of 2mm, measuring medium is water, Pipe Material is carbon steel, No Liner, can be operated as follows:

| Step1. Pipe outside diameter                                                                                                    | Pipe Outer Diameter<br>32 mm            |  |  |  |  |
|----------------------------------------------------------------------------------------------------|-----------------------------------------|--|--|--|--|
| Press Menu 1 1 keys to enter Window M11, and enter the pipe outside diameter, and then press the Enter key to confirm.                            |                                         |  |  |  |  |
| Step2. Pipe wall thickness                                                                                                    | Pipe Wall Thickness<br>2 mm             |  |  |  |  |
| Press the Menu 1 2 key to en                                                                                                    | ter Window M12, and enter the pipe wall |  |  |  |  |
| thickness, and press the Enter key to confirm.                                                                                                    |                                         |  |  |  |  |
| Step3. Pipe Material                                                                                                    | Pipe Mater ial [14<br>0 . Car bon Steel |  |  |  |  |
| Press the Menu 1 4 keys to enter Window M14, press the Enter key, press the  or  key to select Pipe Material, and press the Enter key to confirm. |                                         |  |  |  |  |
| Step4. Transducer type                                                                                                    | Tr ans ducer Type [23<br>0. Standar d   |  |  |  |  |
| (The transmitter is available for variou                                                                                                    | is transducer types.)                   |  |  |  |  |
| Press the Menu 2 3 key to e                                                                                                    | nter Window M23,press the Enter         |  |  |  |  |
| key,move the <u>or</u> vey to select key to confirm.                                                                                              | t transducer type,and press the Enter   |  |  |  |  |

| Step5. Transducer mounting methods                                                       | Tr ansducer Mou<br>0.                                  | nting<br>V                                 |  |  |  |
|------------------------------------------------------------------------------------------|--------------------------------------------------------|--------------------------------------------|--|--|--|
| Press the Menu 2 4 key to e<br>press the or v key to select tra<br>Enter key to confirm. | enter Window M24, press th<br>ansducer-mounting method | e <sup>Enter</sup> key,<br>, and press the |  |  |  |
| Step6. Adjust Transducer spacing                                                         | Transducer Spa<br>26.85                                | ncing<br>mm                                |  |  |  |
| Press the Menu 2 5 key to enter Window M25, accurately install the                       |                                                        |                                            |  |  |  |
| transducer according to the displayed                                                    | l transducer mounting spaci                            | ing and the                                |  |  |  |
| selected mounting method (Refer to Installing the Transducers in this chapter).          |                                                        |                                            |  |  |  |

Step7. Display measurement result

| Flow | 0.1129m3/ | *R |
|------|-----------|----|
| Vel  | 1.0415m/  |    |

Press the Menu 0 1 keys to enter Window M01 to display measurement result. (Base on the actual measurement)